**KUEHNE+NAGEL** 

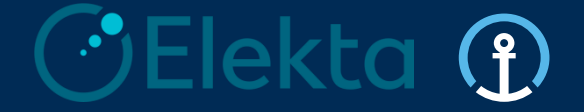

### Kuehne + Nagel Integrated Logistics 德迅整合物流

### Elekta - Supplier Training Pack 医科达-供应商培训

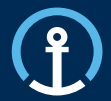

- o. Introduction 介绍
- 1. Purpose & Functionality 目的和功能
- 2. eAccept-电子订单认可系统
- 3. eCommit-电子订单承诺交付系统
- 4. Document upload 文件上传
- 5. eConfirm 电子订单装箱确认系统
- 6. Loadplan 装载计划
- 7. Order Visibility *订单可视化*
- 8. Priority PO's 优先订单
- 9. Timelines 交货周期
- 10. User Profile 用户资料
- 11. Exception Handling 处理异常
- 12. Frequently Asked Questions 常见问题

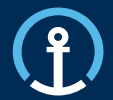

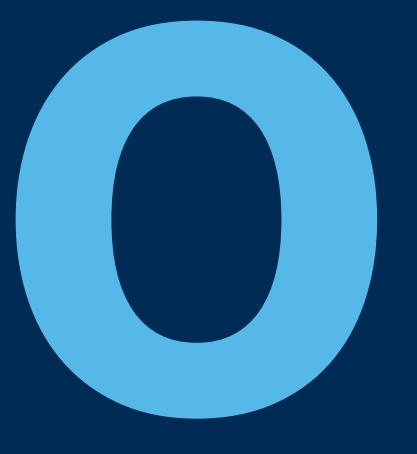

## Introduction 介绍

### Introduction 介绍

#### What is KN Integrated Logistics and the KN Control Tower?

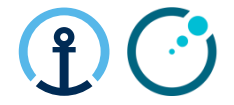

什么是德迅整合物流和德迅物流控制塔?

- Kuehne + Nagel Integrated Logistics (KNIL) have been selected by Elekta as their chosen provider of Transport Management services and act as an extension of Elekta's Logistics department.
- 医科达选择德迅物流作为其物流管理供应商兼外延的物流部门负责其物流业务。
- KNIL provide a neutral transport management service and work with Elekta to procure and manage Logistics Service Providers on Elekta's behalf
- 德迅整合物流提供独立的运输管理服务,以及与医科达合作管理和选择物流管理服务供应商
- The KN Control Tower is the operational hub for the transport management service. Currently there are 2 separate KN Control Towers in operation for Elekta. The KN Luxembourg Control Tower manages orders from suppliers located in either North America or Europe. The KN Shanghai Control Tower manage all orders from supplier located in the Asia Pacific region
- 德迅物流控制塔作为物流服务的枢纽提供全方位的物流服务,目前为医科达提供全球物流服务的控制塔有两个分别 位于卢森堡和上海。卢森堡控制中心提供北美和欧洲的服务。上海控制中心负责全亚洲的物流服务。
- Suppliers will interact with the KN Control Tower and Elekta via the KN eOrder system
- 所有的医科达供应商将通过德迅的电子平台eOrder系统进行沟通和互动

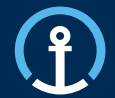

## Purpose & Functionality 目的和功能

### Purpose & Functionality 目的和功能

#### eOrder Platform 电子订单系统平台

There are 3 key steps required by Elekta in the KN eOrder system

- 三个关键步骤来满足该系统对于电子订单的要求
- 1) Accept Orders 接受订单
- 2) Commit Orders 交付订单
- 3) Confirm Orders确认订单

In order to trigger these actions supplier will need to: 供应商需要跟随下列步骤在电子订单系统进行操作:

- Search for the relevant Purchase Orders / Puchase Order Lines in the KN system
- 搜寻相关的订单号
- Other functionalities included are: Document
   Upload 上载相关的文件

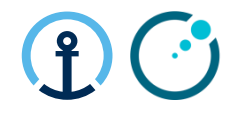

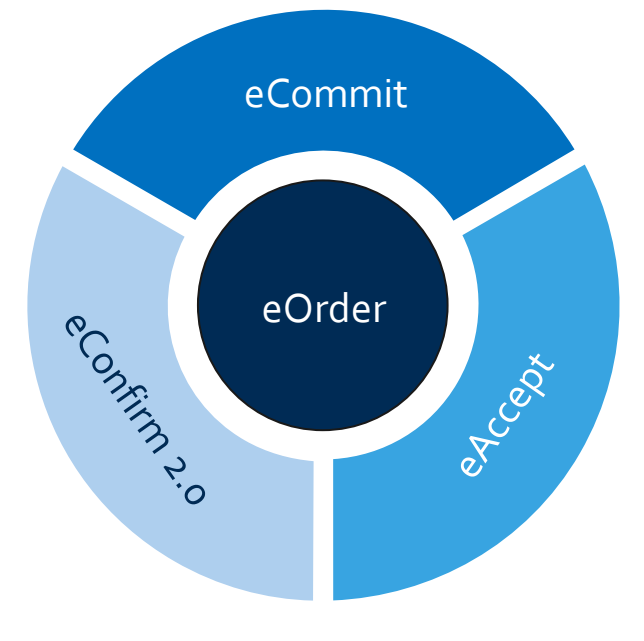

#### Purpose & Functionality 目的和功能

#### Access to eOrder 登录eOrder平台

You can login to **eOrder** platform directly via: <u>https://eorder.kuehne-nagel.com/</u> (KN employees will be automatically redirected to Single Sign-On page) 请键入网络地址 <u>https://eorder.kuehne-nagel.com/</u> 登录eOrder平台

| KUEHNE+NAGEL                                   |                  | ப         |
|------------------------------------------------|------------------|-----------|
| Single Sign-On                                 | Username         |           |
| Please sign in with your username and password | Password         |           |
|                                                | Forgot password? | Sign in 👂 |

KN SSO Gateway 1.15.374

© 2017 KUEHNE + NAGEL INC All rights reserved

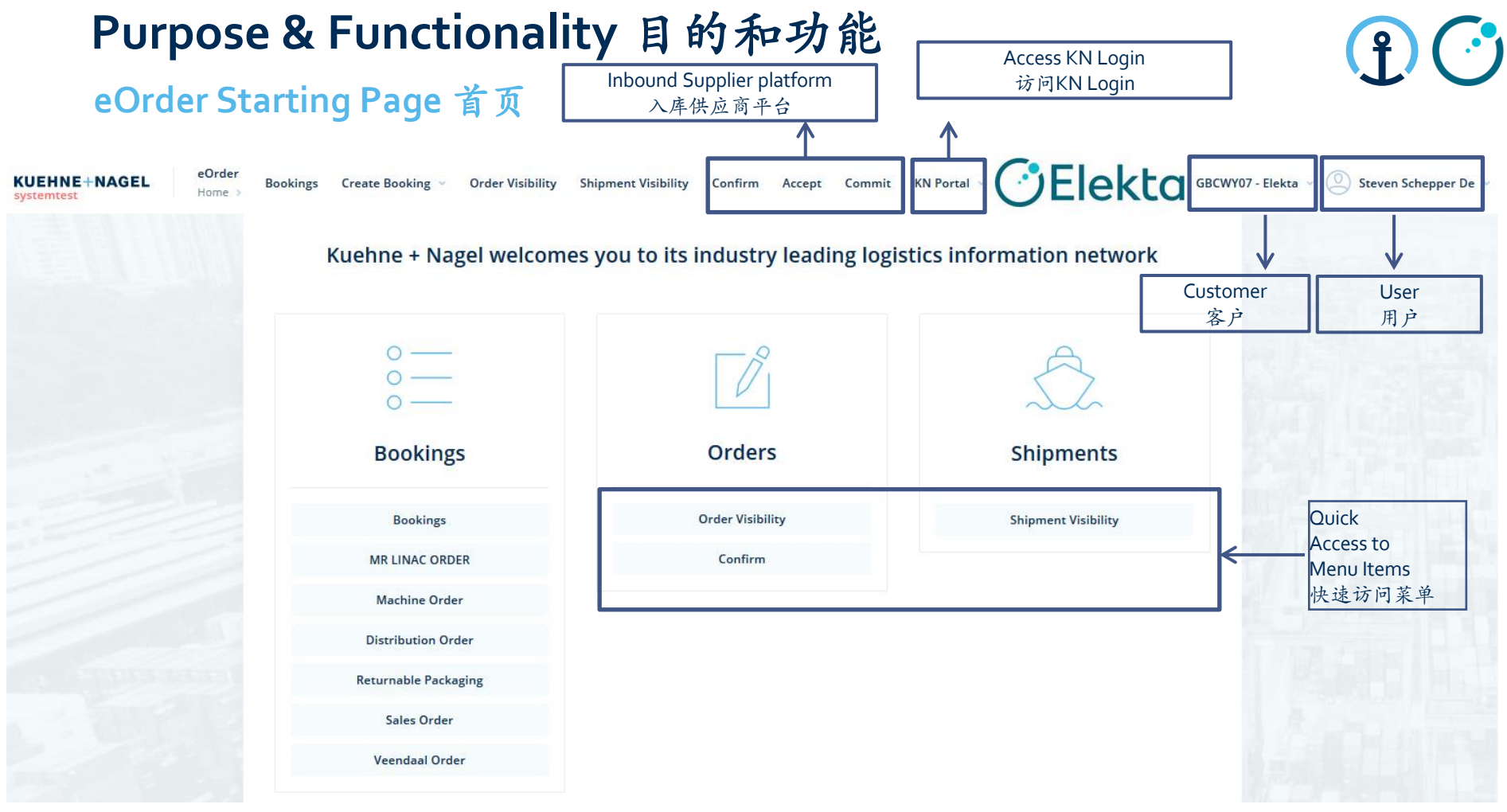

Restricted Information and Basic Personal Data

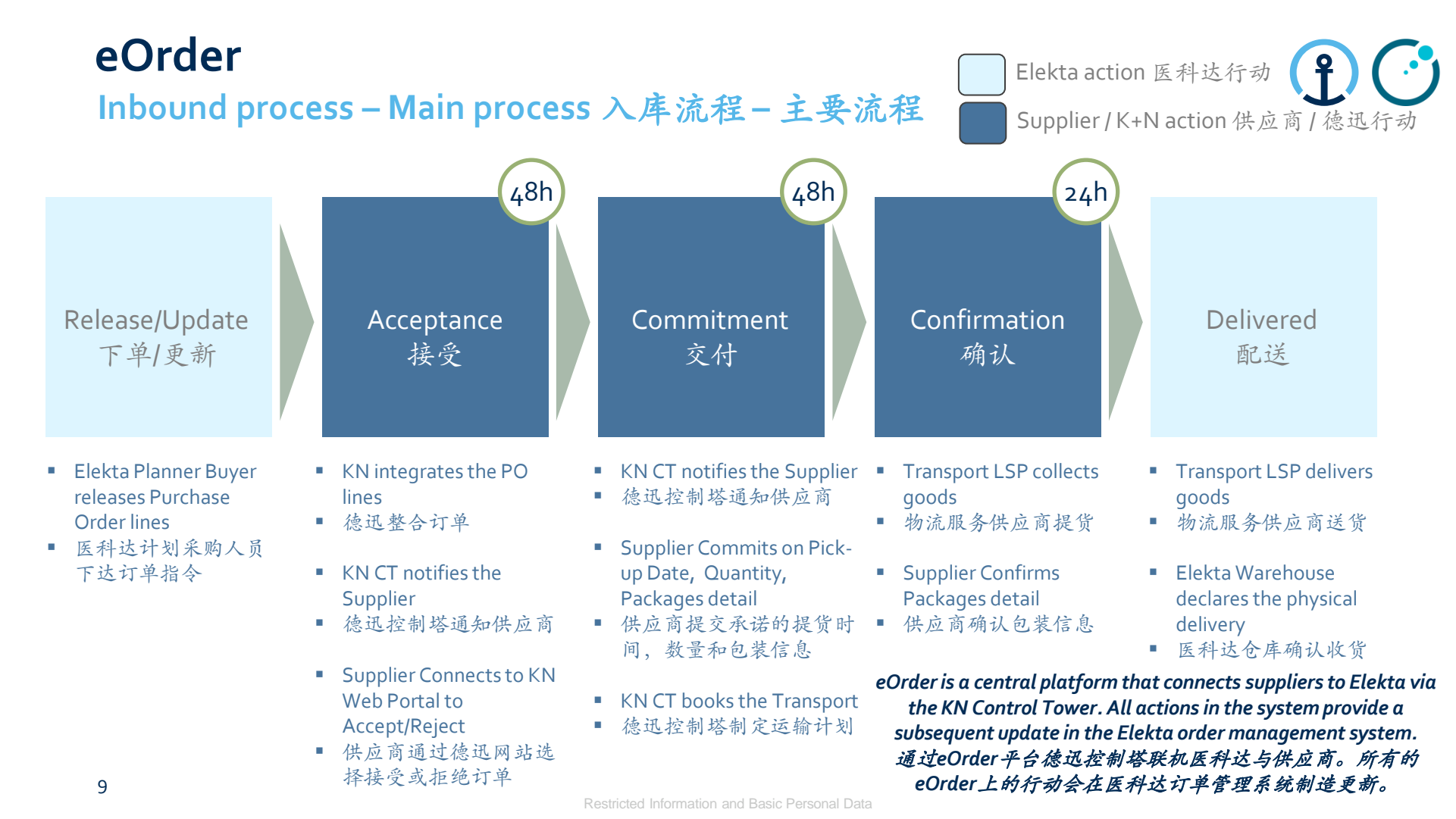

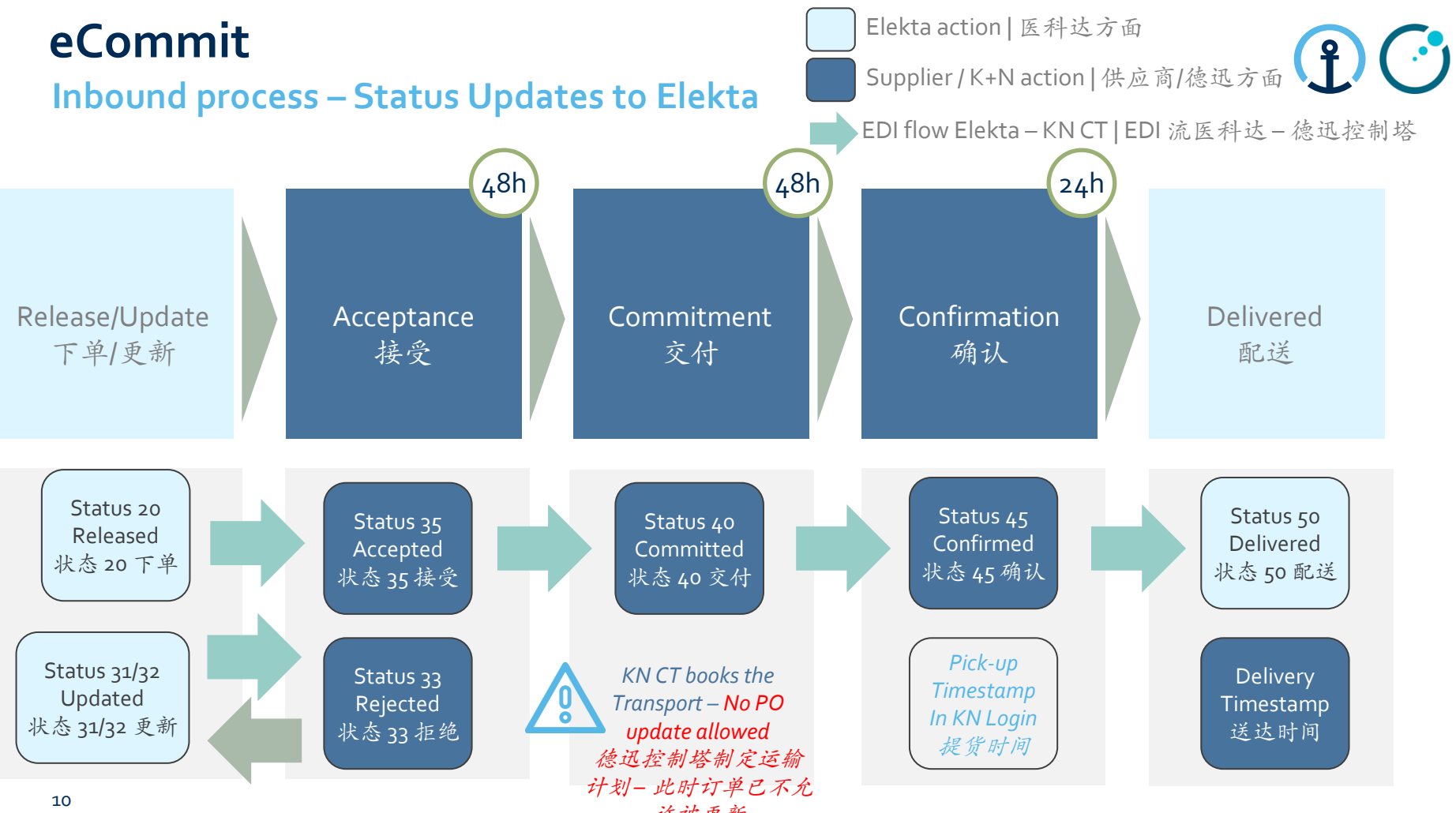

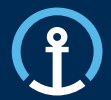

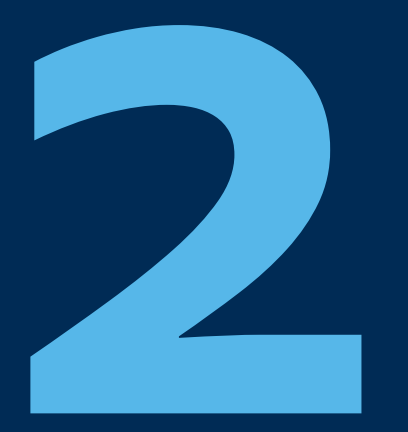

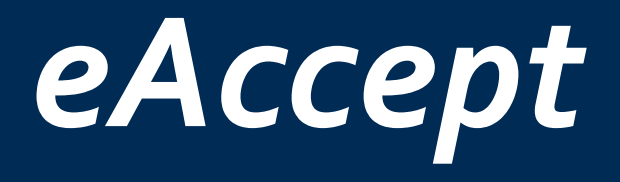

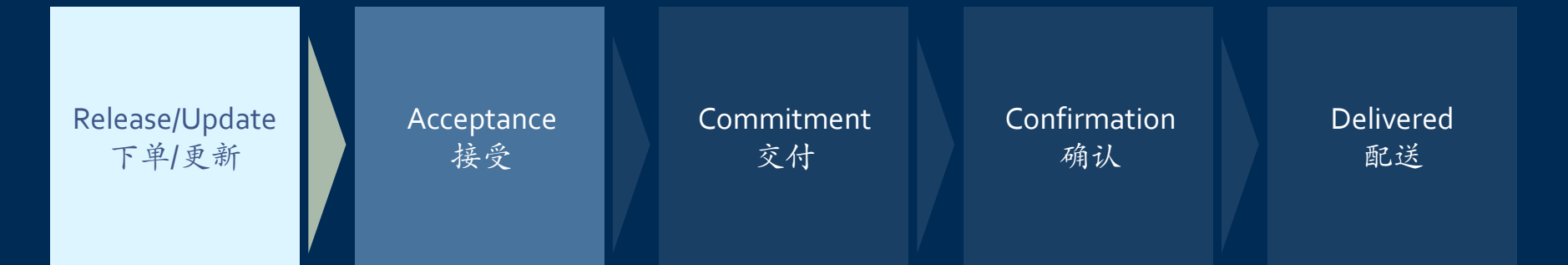

#### eAccept

## How do I know there is a PO available for Accept? 我如何知道是否已有可接受的订单?

The KN Control Tower will send email messages to the supplier based on the agreed contact details shared by Elekta and set-up as master data in the KN Control Tower system. The messages will flow as follows: 本着医科达分享的联系方式和德迅控制塔系统的主数据德迅控制塔会发给供应商电子邮件。信息交

| 1_ACC              | EPT                                                                             |                                                                                                    |                        |
|--------------------|---------------------------------------------------------------------------------|----------------------------------------------------------------------------------------------------|------------------------|
| <br>Duration<br>时间 | Communication 联系方式                                                              | Text in Communication 联系内容                                                                                                    | Report Status 状态       |
| 0 HRS 小<br>时       | Start Notification 首通知<br>(as soon as PO received from Elekta) 订<br>单从医科达收到后    | Please <b>accept</b> your open Purchase Order<br>1234567 within the next 48 Hrs<br><i>请</i> 48 小时以内接受 1234567 订单                                                                         | Open Accept<br>开放接受    |
| 24HRS 小<br>时       | 1st Reminder Sent 第一次提醒<br>(24 hours after start notification) 在首<br>通知的 24 小时后 | Please <b>accept</b> your open Purchase Order<br>1234567 within the next 24Hrs<br>请 24 小时以内接受 1234567 订单                                                                                 | Open Accept<br>开放接受    |
| 48 HRS<br>小时       | 2nd Reminder Sent 第二次提醒<br>(48 Hours after start notification) 在首<br>通知的 48 小时后 | Please <b>accept</b> your overdue Purchase Order<br>1234567 immediately<br>请尽快接受逾期的 1234567 订单                                                                                           | Overdue Accept<br>逾期接受 |
| 72 HRS<br>小时       | Final Notification 最后通知<br>(72 Hours after notification) 在首通知<br>的 72 小时后       | The <b>accept</b> window for Purchase Order<br>1234567 has now been missed and data will be<br>captured into your monthly supplier scorecard<br>1234567 订单的接受开放时期已经过期了,过<br>期会在供应商月度报告记载 | No Accept<br>没接受       |

流依据下面的规定: **1\_ACCEPT** Duration Communication 1

#### eAccept

#### What information do the messages contain? 电子通知包含什么信息?

The messages all provide clear information in regards to the pick-up date, PO Line, Part, Quantity etc and the amount of time left in order to complete the Accept step.

所有的信息提供有关提货日期,订单行,零件,数量等等的细节,还有剩余的可以完成接受过程的时间。

Tue 24/09/2019 09:32

donotreply@kuehne-nagel.com

[OFS - systemtest] #TEST 1st REMINDER Kuehne & Nagel eAccept: 1264351 ready for ACCEPTANCE

To knlux.il.gct.elekta; Loewenbrueck, Jan / Kuehne + Nagel / LUX FY-C

Cc High, Graeme / Kuehne + Nagel / BHM NY-B

Dear Supplier,

Please accept your open Purchase Order 1264351 within the next 24Hrs

| Order No. | Line No | Schedule Line No. | Order Type          | Part    | Quantity | Servi |      | •    | Requested Pickup Date         | Dequested Delivery Date       | Dickup                                                                                                    | Delivery                                                                                                    |
|-----------|---------|-------------------|---------------------|---------|----------|-------|------|------|-------------------------------|-------------------------------|----------------------------------------------------------------------------------------------------|----------------------------------------------------------------------------------------------------|
| Older NO  |         | Schould Ellie No  |                     |         |          | Level | Туре | Mode | Requested Fickup Date         | Requested Delivery Date       | пскир                                                                                                    | benvery                                                                                                    |
| 1264351   | 010000  | 000001            | PO / Purchase Order | 1022123 | 1        | n/a   | n/a  | AIR  | 2019-10-03 08:00:00 UTC+01:00 | 2019-10-24 23:59:00 UTC+01:00 | ELEKTA_27358_S<br>S.H. Muffett limited<br>Ashdown House<br>Lamberts Road<br>TN2 3EH<br>TUNBRIDGE WELLS<br>UNITED KINGDOM | ELEKTA_N00_W_C<br>Elekta Beijing Medical Systems CoLt<br>3PL Warehouse 1<br>No.9-2 Nanfaxin Sector<br>101316<br>Shunping Road, Shunyi District<br>CHINA |

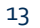

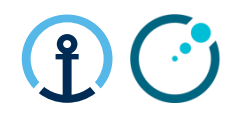

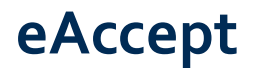

#### Accessing page 访问网页

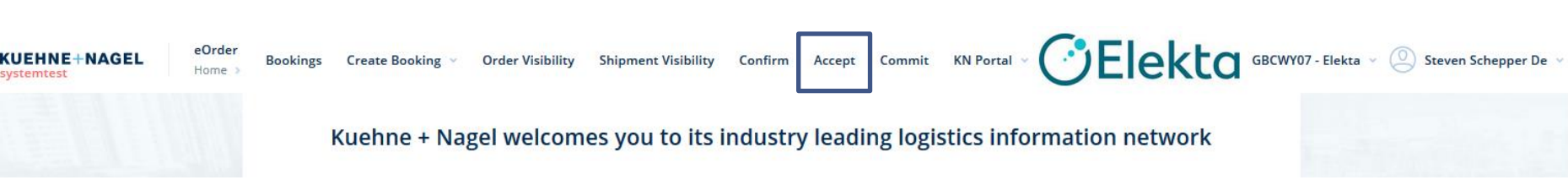

- Acceptance function allows suppliers to accept or reject purchase order lines.
- 接受功能让供应商接受或拒绝订单行
- Suppliers review the PO line data and decide to accept or reject PO lines.
- 供应商检阅订单行数据然后决定接受或拒绝订单行
- via Accept you can access the search screen
- 通过"Accept"(接受)可以访问搜索页面

#### eAccept Order Open for Acceptance Search 搜索接受订单行

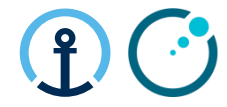

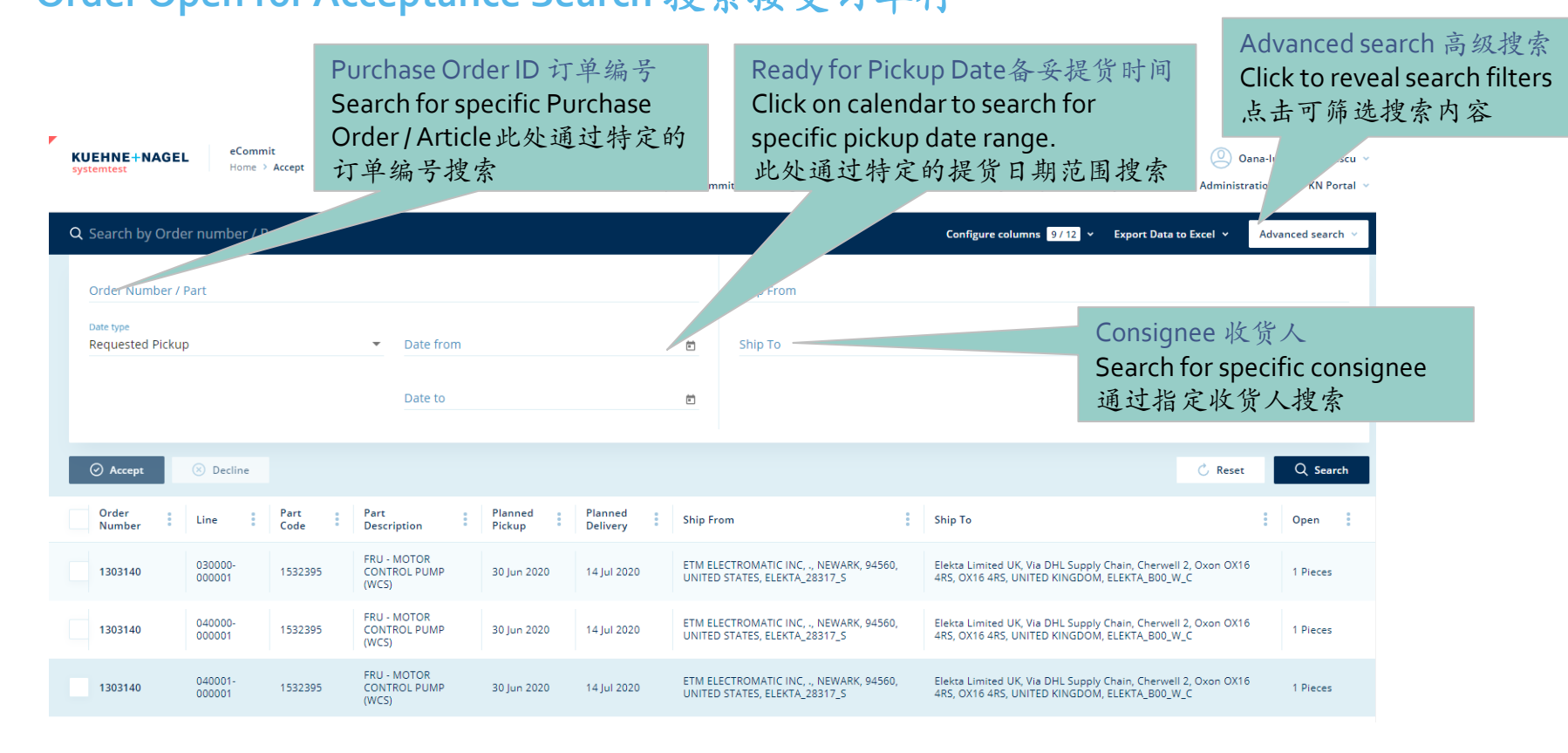

#### eAccept

#### How to Accept or Reject? 如何接受或拒绝订单

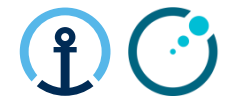

Accept a PO Line 接受订单 Select Accept by pressing on this button 此按钮表示 选择"接受"

#### **Reject a PO Line 拒绝订单** Select Decline by pressing on this button 此按钮表示选择" 拒绝

#### Mass Acceptance or Rejection 接受或拒绝 Select these buttons to Accept or Decline all lines which have been ticked.选择这些按钮来接受或拒 绝此订单条目

| Show Selected       | ⊘ Accept          | t 🗵 De  | ecline 4 1532395 -                   | (4) 30 Jun 2020 |             |                                                                           | 🖒 Reset                                                                                                    | Q Search         |
|---------------------|-------------------|---------|--------------------------------------|-----------------|-------------|---------------------------------------------------------------------------|----------------------------------------------------------------------------------------------------|------------------|
| ✓ 1303140           | 000001            | 1352393 | (WCS)                                | 30 Jun 2020     | 14 Jul 2020 | UNITED STATES, ELEKTA_28317_S                                             | 4RS, OX16 4RS, UNITED KINGDOM, ELEKTA_B00_W_C                                                                   | 1 Pieces         |
| 1303140             | 040001-<br>000001 | 1532395 | FRU - MOTOR<br>CONTROL PUMP<br>(WCS) | 30 Jun 2020     | 14 Jul 2020 | ETM ELECTROMATIC INC, ., NEWARK, 94560,<br>UNITED STATES, ELEKTA_28317_S  | Elekta Limited UK, Via DHL Supply Chain, Cherwell 2, Oxon OX16<br>4RS, OX16 4RS, UNITED KINGDOM, ELEKTA_B00_W_C | 1 Pieces         |
| , 1303140           | 050000-<br>000001 | 1532395 | FRU - MOTOR<br>CONTROL PUMP<br>(WCS) | 30 Jun 2020     | 14 Jul 2020 | ETM ELECTROMATIC INC, ., NEWARK, 94560,<br>UNITED STATES, ELEKTA_28317_S  | Elekta Limited UK, Via DHL Supply Chain, Cherwell 2, Oxon OX16<br>4RS, OX16 4RS, UNITED KINGDOM, ELEKTA_B00_W_C | 1 Pieces         |
| 1303147             | 010000-           | 1539690 | SERVICES PDU                         | 23 Jun 2021     | 24 Jun 2021 | CHEMIGRAPHIC LTD, -, CRAWLEY, RH10 9NF,<br>UNITED KINGDOM, ELEKTA_10270_S | Elekta Limited UK, Via DHL Supply Chain, Cherwell 2, Oxon OX16<br>4RS, OX16 4RS, UNITED KINGDOM, ELEKTA_B00_W_C | 1 Pieces         |
| howing items 16 - 2 | 20 from a tou     |         |                                      | (               | < 1 2       | 3 4 5 20 > >>                                                             | lte                                                                                                    | ems per page 💈 🗸 |

Click to filter the selected orders only 点击显示被选择的 订单

Tick the appropriate order that you wish to Accept or Decline 选择要处理的订单

#### **eAccept** Completing the Acceptance完成接受步骤

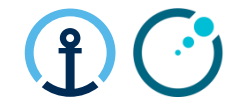

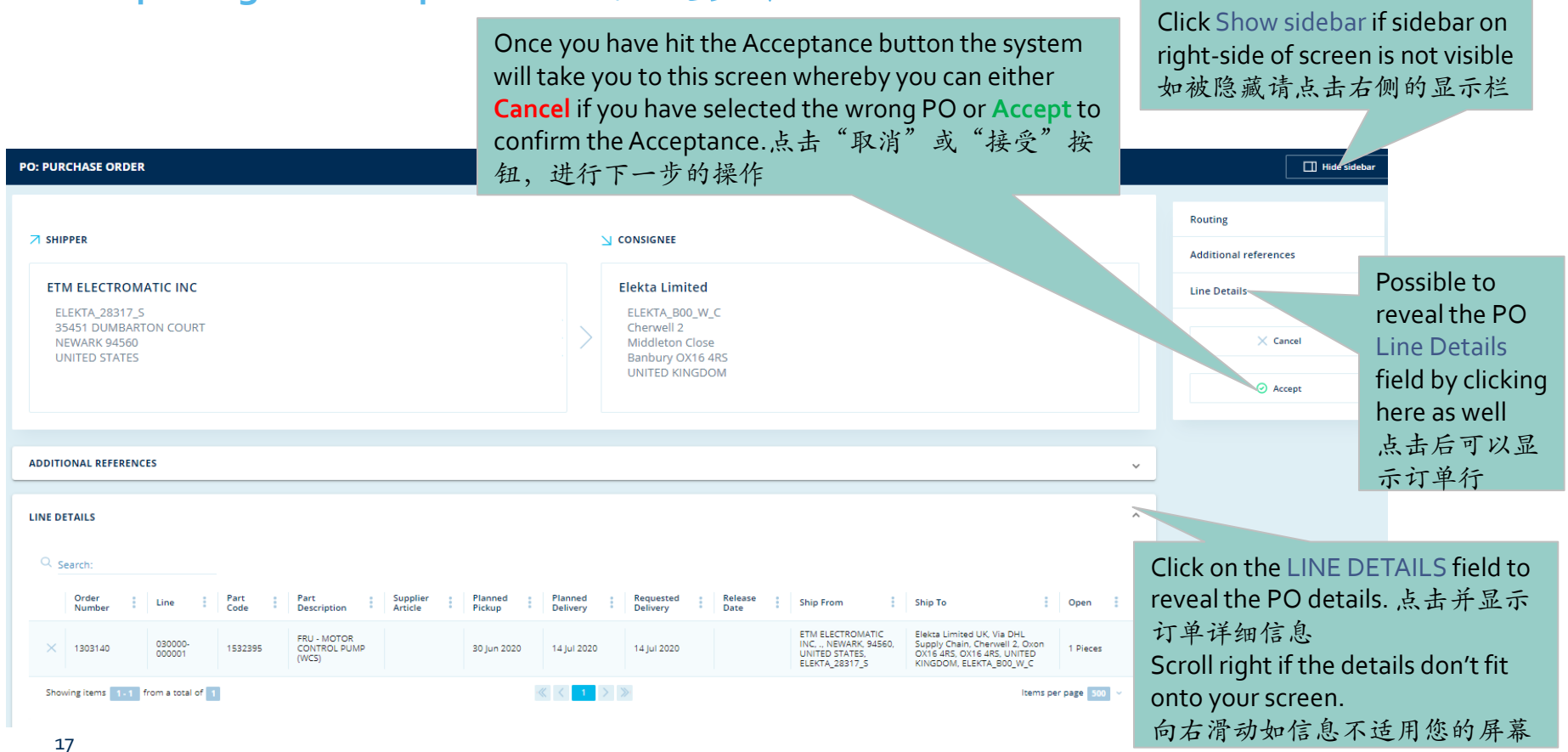

#### eAccept Completing the Decline

When Declining any order you are now required to choose a Reason Code from the drop down menu to provide some visibility of the issues 需要从下拉菜单里选择一个拒绝订单的原因 Please also update the Order Remark section to provide a more detailed explanation of the reason for declining the order. Details here should include, a new possible pick-up date, an alternative Quantity, etc depending on the reason 还需要在备注栏里输入详细信息,包括可行的提货 日期、数量等

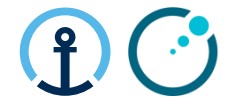

Click Show sidebar if sidebar on right-side of screen is not visible 如被隐藏请点击右侧显 示栏

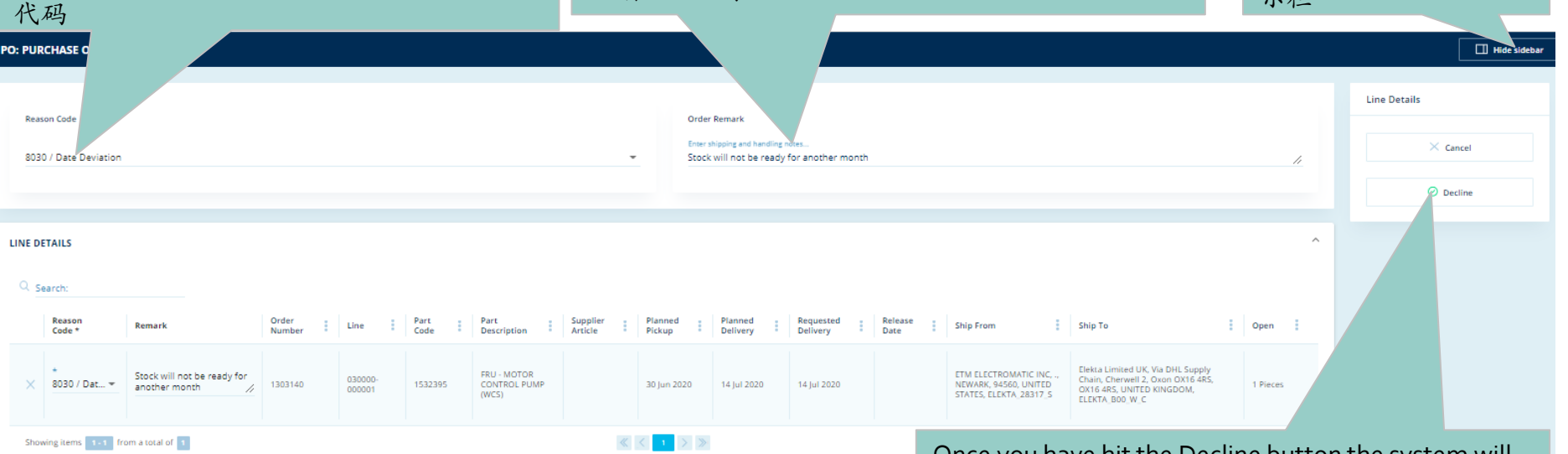

Once you have hit the Decline button the system will take you to this screen whereby you can either **Cancel** if you have selected the wrong PO or **Decline** to confirm the Decline

点击"取消"或"拒绝"按钮、进行下一步的操作

#### eAccept

#### Responsibility of Each Party for Main Steps 主要措施个方的责任

- Supplier: Check PO lines details and Accept or Reject.
- 供应商:检查订单行细节后接受或拒绝
- KN CT: Identify and Report PO lines on daily basis if PO lines are still open after 3 notifications (>48h).
- 德迅控制塔: 逐日检视和报告3次提醒后还未被接受的订单
- Elekta Planner: Check the report and ensure the supplier actions the PO promptly
- 医科达计划人员:检查报告然后务实供应商尽快反应
- **Supplier:** Choose a reason code when declining.
- 供应商:拒绝的时候要选择原因号码
- KN CT: Provide PO reject report on a daily basis.
- 德迅控制塔:逐日提交被拒绝的订单的报告
- **Elekta Planner:** Associate rejection reason to get an agreement with supplier on the PO lines and update status to 31.
- 医科达计划人员: 了解拒绝的原因后跟供应商同意订单行然后更新 状态到 31

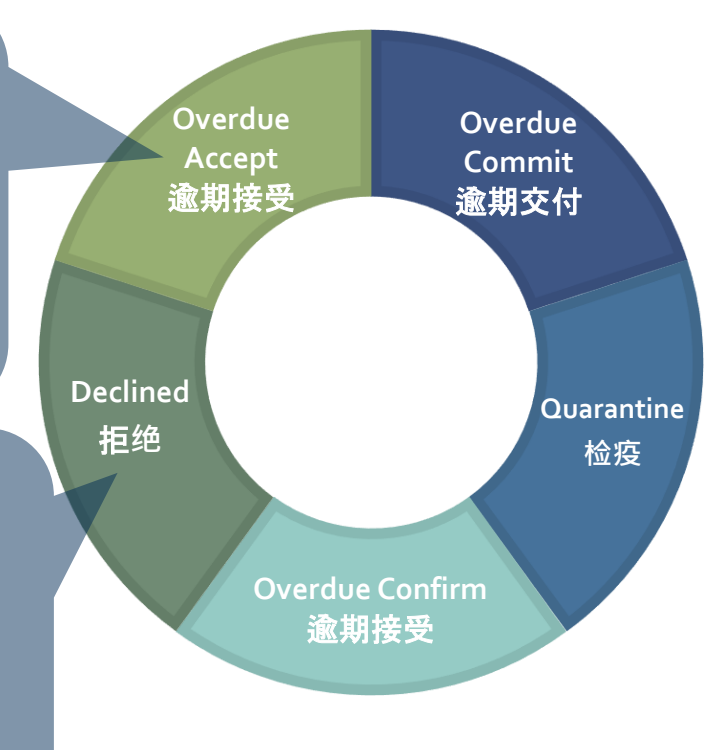

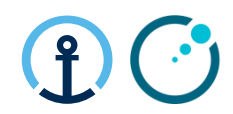

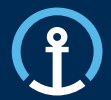

Release/Update 下单/更新 Acceptance 接受 Commitment 交付 Confirmation 确认 Delivered 配送

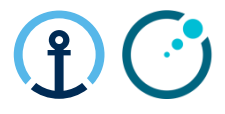

### How do I know there is a PO available for commitment? 如何知道是否已有可接受的订单?

The KN Control Tower will send email messages to the supplier based on the agreed contact details shared by Elekta and set-up as master data in the KN Control Tower system. The messages will flow as follows: 本着医科达分享的联系方式和德迅控制塔系统的主数据德迅控制塔会发给供应商电子邮件。信息交

| 流遵循下列原则: | 2_COMMIT    |                                                                                 |                                                                                                    |                                                                                         |  |  |  |  |  |  |
|----------|-------------|---------------------------------------------------------------------------------|----------------------------------------------------------------------------------------------------|-----------------------------------------------------------------------------------------|--|--|--|--|--|--|
|          | Duration 时间 | Communication 联系方式                                                              | Text in Communication 联系内容                                                                                                    | Report Status 状态                                                                        |  |  |  |  |  |  |
|          | 0 HRS 小时    | Start Notification 首通知<br>(as soon as PO received from Elekta) 订<br>单从医科达收到后    | Please <b>commit</b> your open Purchase Order<br>1234567 within the next 48 Hrs<br>靖 48 小时以内交付 1234567 订单                                                                                   | Open commit<br>开放交付                                                                     |  |  |  |  |  |  |
|          | 24HRS 小时    | 1st Reminder Sent 第一次提醒<br>(24 hours after start notification) 在首通<br>知的 24 小时后 | Please <b>commit</b> your open Purchase Order<br>1234567 within the next 24Hrs<br>靖 24 小时以内交付 1234567 <i>订单</i>                                                                             | Open commit<br>开放交付                                                                     |  |  |  |  |  |  |
|          | 48 HRS 小时   | 2nd Reminder Sent 第二次提醒<br>(48 Hours after start notification) 在首<br>通知的 48 小时后 | Please <b>commit</b> your overdue Purchase Order<br>1234567 immediately<br>请尽快交付逾期的 1234567 订单                                                                                              | Overdue commit<br>逾期交付                                                                  |  |  |  |  |  |  |
|          | 72 HRS 小时   | Final Notification 最后通知<br>(72 Hours after notification) 在首通知的<br>72 小时后        | The <b>commit</b> window for Purchase Order<br>1234567 has now been missed and data will<br>be captured into your monthly supplier<br>scorecard<br>1234567 订单的交付开放时期已经过期了,过<br>期会在供应商月度报告记载 | No commit<br>(On Hold if not commit<br>received before the transport<br>cut-off)<br>没交付 |  |  |  |  |  |  |

#### What information do the messages contain?

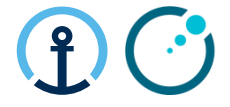

电子通知包含什么信息?

The messages all provide clear information in regards to the pick-up date, PO Line, Part, Quantity etc and the amount of time left in order to complete the Commit step.

所有的信息提供有关提货日期,订单行,零件,数量等等的细节,还有剩余的可以完成交付

措施的时间。

donotreply@kuehne-nagel.com

[OFS - systemtest] #TEST Kuehne & Nagel eCommit: 1283304 ready to get committed

knlux.il.gct.elekta; Loewenbrueck, Jan / Kuehne + Nagel / LUX FY-C То

Cc High, Graeme / Kuehne + Nagel / BHM NY-B

Dear supplier.

Please commit your open Purchase Order 1283304 within the next 48 Hrs

| Order Lin | Line   | Schedule | Order                     |         | t Quantity | Service |      |      | Requested                           | Requested                           |                                                                                                    |                                                                                                    |
|-----------|--------|----------|---------------------------|---------|------------|---------|------|------|-------------------------------------|-------------------------------------|----------------------------------------------------------------------------------------------------|----------------------------------------------------------------------------------------------------|
| No        | No     | Line No  | Туре                      | Part    |            | Level   | Туре | Mode | Pickup Date                         | Delivery<br>Date                    | Ріскир                                                                                                    | Delivery                                                                                                    |
| 1283304   | 001000 | 000001   | PO /<br>Purchase<br>Order | 1540774 | 12         | n/a     | n/a  | ROAD | 2019-10-10<br>08:00:00<br>UTC+08:00 | 2019-10-21<br>23:59:00<br>UTC+08:00 | ELEKTA_57350_S<br>Shanghai Shenyan<br>Communication Equi<br>No 136 Huiqing<br>Road, Pudong<br>Distric<br>Eastern Section of<br>Zhangjiang<br>201201<br>Shanghai<br>CHINA | ELEKTA_N00_W_C<br>Elekta Beijing<br>Medical Systems Co.<br>3PL Warehouse 1<br>No.9-2 Nanfaxin<br>Sector Shunping<br>Ros<br>101316<br>Shunping Rosd<br>CHINA |

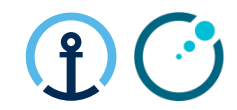

#### Commitment, Transport execution and Planning cut-off

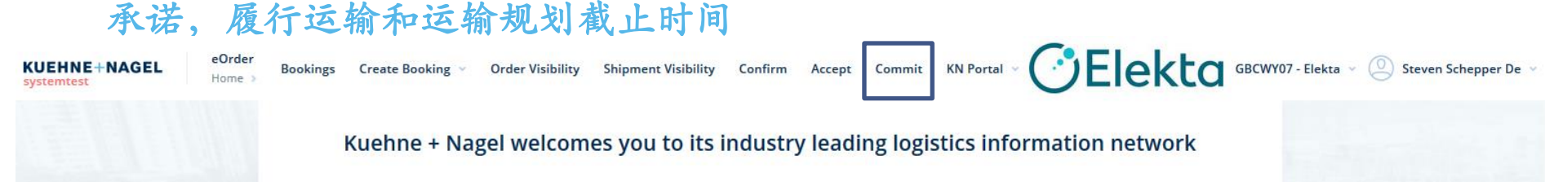

- eCommit is a platform that allows suppliers to commit purchase order lines.
- eCommit是一个让供应商承诺交付订单行的平台
- Suppliers commit to PO line quantities, pickup date, and packaging.
- 供应商承诺交付时的订单行数量,提货日期和包装
- PO lines committed <u>after the planning cut-off deadline</u> will be planned in the next planning round.
- 运输规划截止时期后被承诺交付的订单会在下一轮计划运输时期进行安排

| eCo                             | mm                                | it                                 |                                   |                   |                     |                                            |                                                                          |                           |                                                                         | (                          | <b>?</b>                  | <b>(</b> •• |
|---------------------------------|-----------------------------------|------------------------------------|-----------------------------------|-------------------|---------------------|--------------------------------------------|--------------------------------------------------------------------------|---------------------------|-------------------------------------------------------------------------|----------------------------|---------------------------|-------------|
| Orde                            | r Ope                             | n for                              | Commi                             | tment             | t Sear              | ch搜索                                       | 交付订单行                                                                    |                           | Advanced sear                                                           | ch                         | L'                        |             |
| Order N<br>订单编<br>Search<br>此处通 | Number<br>号/物料<br>for spec<br>过特定 | / Part<br>-号<br>tific Puro<br>的订单约 | chase Order<br>编号搜索               | no / Artio        | cle                 | Ready fo<br>Click on<br>specific p<br>特定的表 | r Pickup Date备妥<br>the calendar to sea<br>pickup date range.<br>是货日期范围搜索 | 提货时间<br>rch for<br>此处通过   | 高级搜索<br>Click to reveal<br> , filters<br>。点击可筛选搜                        | search<br>索内容 。            | Iulia Hurmuzes<br>KN Port | scu N       |
| Q Search by Or                  | Pert                              |                                    |                                   |                   |                     |                                            |                                                                          | c                         | Configure columns 9712 v Export I                                       | Data to Excel 👻 🛛 Ac       | dvanced search            | ~           |
| Date type<br>Requested Picku    | p                                 |                                    | ✓ Date fr<br>Date to              | rom               |                     | Ď                                          | Ship To                                                                  |                           | Consign<br>Search f<br>通过特                                              | ee<br>or specific<br>定的收货人 | consig<br>、搜索             | nee         |
| ⊘ Commit                        |                                   |                                    |                                   |                   |                     |                                            |                                                                          |                           |                                                                         | 🖒 Reset                    | Q Search                  | h           |
| Order<br>Number                 | Line                              | Part<br>Code                       | Part<br>Description               | Planned<br>Pickup | Planned<br>Delivery | Ship From                                  |                                                                          | Ship To                   |                                                                         | :                          | Open                      | 1           |
| 1292813                         | 010000-<br>000001                 | 1532108                            | KIT,ACC RING & BASE<br>FRAME ASSY | 02 Oct 2020       | 12 Oct 2020         | IKARUS ENGINEERING<br>ELEKTA_10602_S       | LTD, ., BUDAPEST, 2060, HUNGARY,                                         | Elekta Limi<br>4RS, UNITE | ited UK, Via DHL Supply Chain, Cherwell 2<br>ED KINGDOM, ELEKTA_B00_W_C | , Oxon OX16 4RS, OX16      | 5 Pieces                  |             |
| 1303103                         | 001000-<br>000001                 | P10104-846                         | BB BF14 RECT.<br>700X2025/60L     | 01 Oct 2020       | 08 Oct 2020         | MEDICAL INTELLIGEN<br>SCHWABMUENCHEN,      | CE MEDIZINTECHNIK, GMBH,<br>86830, GERMANY, ELEKTA_815947_S              | Elekta Limi<br>4RS, UNITE | ited UK, Via DHL Supply Chain, Cherwell 2<br>D KINGDOM, ELEKTA_B00_W_C  | , Oxon OX16 4RS, OX16      | 4 Pieces                  |             |
| 1303103                         | 002000-<br>000001                 | P10104-847                         | BB BF14 RECT.<br>850x2025/80L     | 01 Oct 2020       | 08 Oct 2020         | MEDICAL INTELLIGEN<br>SCHWABMUENCHEN,      | CE MEDIZINTECHNIK, GMBH,<br>86830, GERMANY, ELEKTA_815947_S              | Elekta Limi<br>4RS, UNITE | ited UK, Via DHL Supply Chain, Cherwell 2<br>D KINGDOM, ELEKTA_B00_W_C  | , Oxon OX16 4RS, OX16      | 4 Pieces                  |             |
| 1303103                         | 003000-<br>000001                 | P10102-304                         | BF COVERSHEET<br>TOTAL 2700X1400  | 01 Oct 2020       | 08 Oct 2020         | MEDICAL INTELLIGEN<br>SCHWABMUENCHEN,      | CE MEDIZINTECHNIK, GMBH,<br>86830, GERMANY, ELEKTA_815947_S              | Elekta Limi<br>4RS, UNITE | ited UK, Via DHL Supply Chain, Cherwell 2<br>D KINGDOM, ELEKTA_B00_W_C  | , Oxon OX16 4RS, OX16      | 6 Pieces                  |             |
| 1303103                         | 004000-<br>000001                 | P10102-210                         | BodyFIX® Manifold<br>Tube 1000mm  | 01 Oct 2020       | 08 Oct 2020         | MEDICAL INTELLIGEN<br>SCHWABMUENCHEN,      | CE MEDIZINTECHNIK, GMBH,<br>86830, GERMANY, ELEKTA_815947_S              | Elekta Limi<br>4RS, UNITE | ited UK, Via DHL Supply Chain, Cherwell 2<br>D KINGDOM, ELEKTA_B00_W_C  | , Oxon OX16 4RS, OX16      | 6 Pieces                  |             |
| Showing items 1 - 5             | from a total of                   | 8                                  |                                   |                   |                     | ≪ < 1                                      | 2 > > >                                                                  |                           |                                                                         | Item                       | s per page 5              | ~           |

#### How to Commit 如何交付

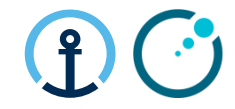

| Click to filt<br>selected or<br>显示被选知 | er on the<br>ders on<br>定的订单<br>② commit | e 9<br>y 0<br><u>2</u> 0<br>3 P1010 | Commit 交付<br>Select "Comr<br>:licking on th<br>比按钮表示述<br>14846-(4) 01 Oct 2020, PH | nit" by<br>is button<br>先择"交/<br>0104.847-(4)01 0c | 付"<br>t 2020, P10102-304 | - (6) 01 Oct 2020                                                                             |   | 🖒 Reset                                                                                                    |        | Q Searc | th |
|---------------------------------------|------------------------------------------|-------------------------------------|------------------------------------------------------------------------------------|----------------------------------------------------|--------------------------|-----------------------------------------------------------------------------------------------|---|----------------------------------------------------------------------------------------------------|--------|---------|----|
| Order<br>Number                       | Line                                     | Part<br>Code                        | Part<br>Description                                                                | Planned<br>Pickup                                  | Planned<br>Delivery      | Ship From                                                                                     | Ð | Ship To                                                                                                    | c      | )pen    | Ð  |
| 1292813                               | 010000-<br>000001                        | 1532108                             | KIT,ACC RING & BASE<br>FRAME ASSY                                                  | 02 Oct 2020                                        | 12 Oct 2020              | IKARUS ENGINEERING LTD, ., BUDAPEST, 2060, HUNGARY,<br>ELEKTA_10602_S                         |   | Elekta Limited UK, Via DHL Supply Chain, Cherwell 2, Oxon OX16 4RS, OX16<br>4RS, UNITED KINGDOM, ELEKTA_B00_W_C | 5 5    | Pieces  |    |
| ✔ 1303103                             | 001000-<br>000001                        | P10104-846                          | BB BF14 RECT.<br>700X2025/60L                                                      | 01 Oct 2020                                        | 08 Oct 2020              | MEDICAL INTELLIGENCE MEDIZINTECHNIK, GMBH,<br>SCHWABMUENCHEN, 86830, GERMANY, ELEKTA_815947_S |   | Elekta Limited UK, Via DHL Supply Chain, Cherwell 2, Oxon OX16 4RS, OX16<br>4RS, UNITED KINGDOM, ELEKTA_B00_W_C | 4      | Pieces  |    |
| ✔ 1303103                             | 002000-<br>000001                        | P10104-847                          | BB BF14 RECT.<br>850x2025/80L                                                      | 01 Oct 2020                                        | 08 Oct 2020              | MEDICAL INTELLIGENCE MEDIZINTECHNIK, GMBH,<br>SCHWABMUENCHEN, 86830, GERMANY, ELEKTA_815947_S |   | Elekta Limited UK, Via DHL Supply Chain, Cherwell 2, Oxon OX16 4RS, OX16<br>4RS, UNITED KINGDOM, ELEKTA_B00_W_C | 5 4    | Pieces  |    |
| ✔ 1303103                             | 003000-<br>000001                        | P10102-304                          | BF COVERSHEET<br>TOTAL 2700X1400                                                   | 01 Oct 2020                                        | 08 Oct 2020              | MEDICAL INTELLIGENCE MEDIZINTECHNIK, GMBH,<br>SCHWABMUENCHEN, 86830, GERMANY, ELEKTA_815947_S |   | Elekta Limited UK, Via DHL Supply Chain, Cherwell 2, Oxon OX16 4RS, OX16<br>4RS, UNITED KINGDOM, ELEKTA_B00_W_C | 6      | Pieces  |    |
| 1305                                  | 004000-                                  | P10102-210                          | BodyFIX® Manifold<br>Tube 1000mm                                                   | 01 Oct 2020                                        | 08 Oct 2020              | MEDICAL INTELLIGENCE MEDIZINTECHNIK, GMBH,<br>SCHWABMUENCHEN, 86830, GERMANY, ELEKTA_815947_S |   | Elekta Limited UK, Via DHL Supply Chain, Cherwell 2, Oxon OX16 4RS, OX16<br>4RS, UNITED KINGDOM, ELEKTA_B00_W_C | 6      | Pieces  |    |
| Showing items 1-                      |                                          |                                     |                                                                                    |                                                    |                          | ≪ < 1 2 > ≫                                                                                   |   | Item                                                                                                    | ns per | page 5  | ~  |

Multiple PO Lines can be consolidated into one 'Transport Order' (or 'K+N Execution Order') by checking the box for each line. Consolidation is possible as long as the collection / delivery date on each line is the same as the other which you would like to consolidate. 多个订单条目可以组合成一个运输订单,只需点选每个条目前面的复选框。只要每个订单条目的提送货时间与地点一致,组合运输订单就可形成

#### Overview Commitment Screen 交付页面预览

Click Show sidebar if sidebar on right-side of screen is not visible

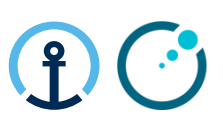

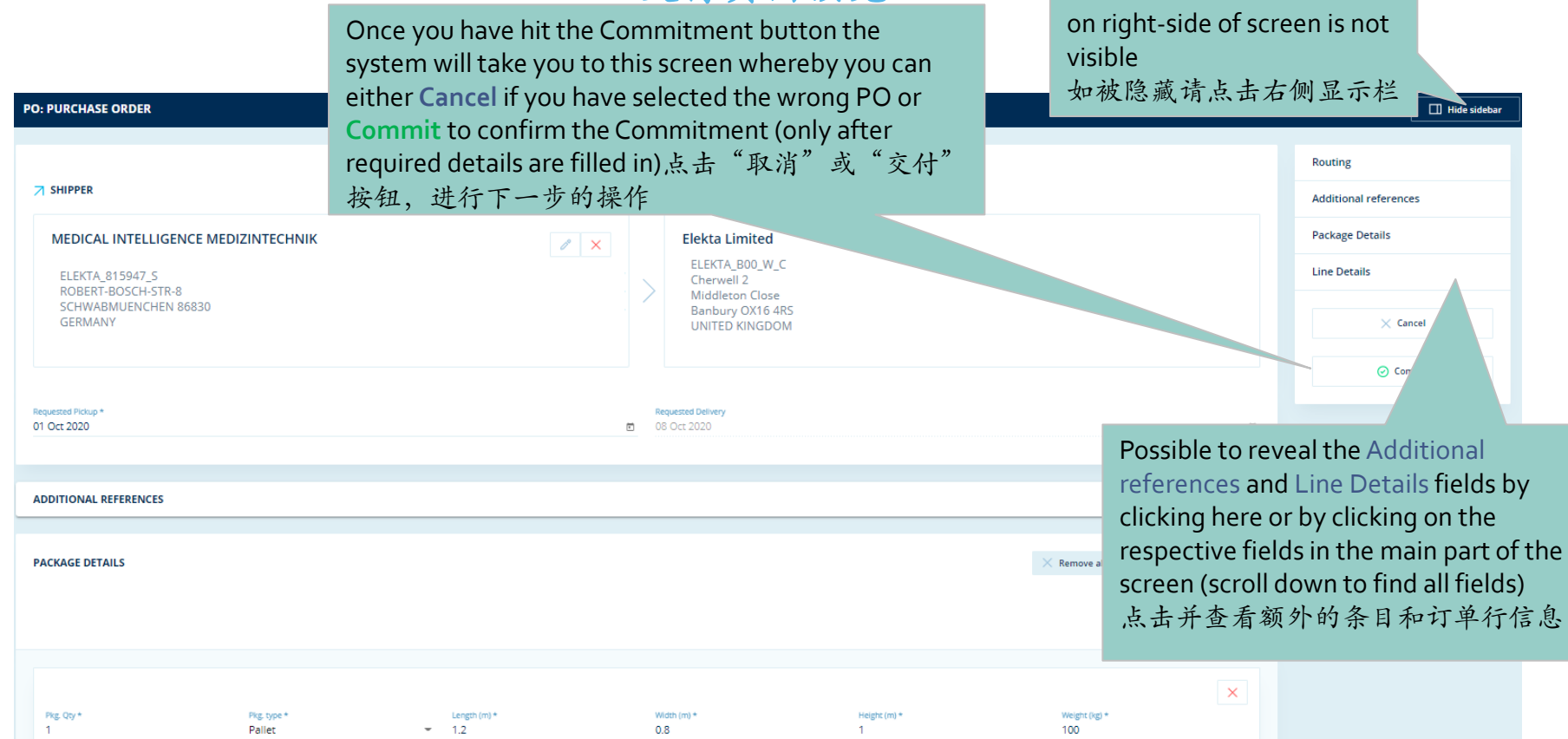

#### eCommit Detailed PO Line Explanation 详细订单条目详述

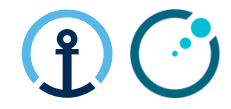

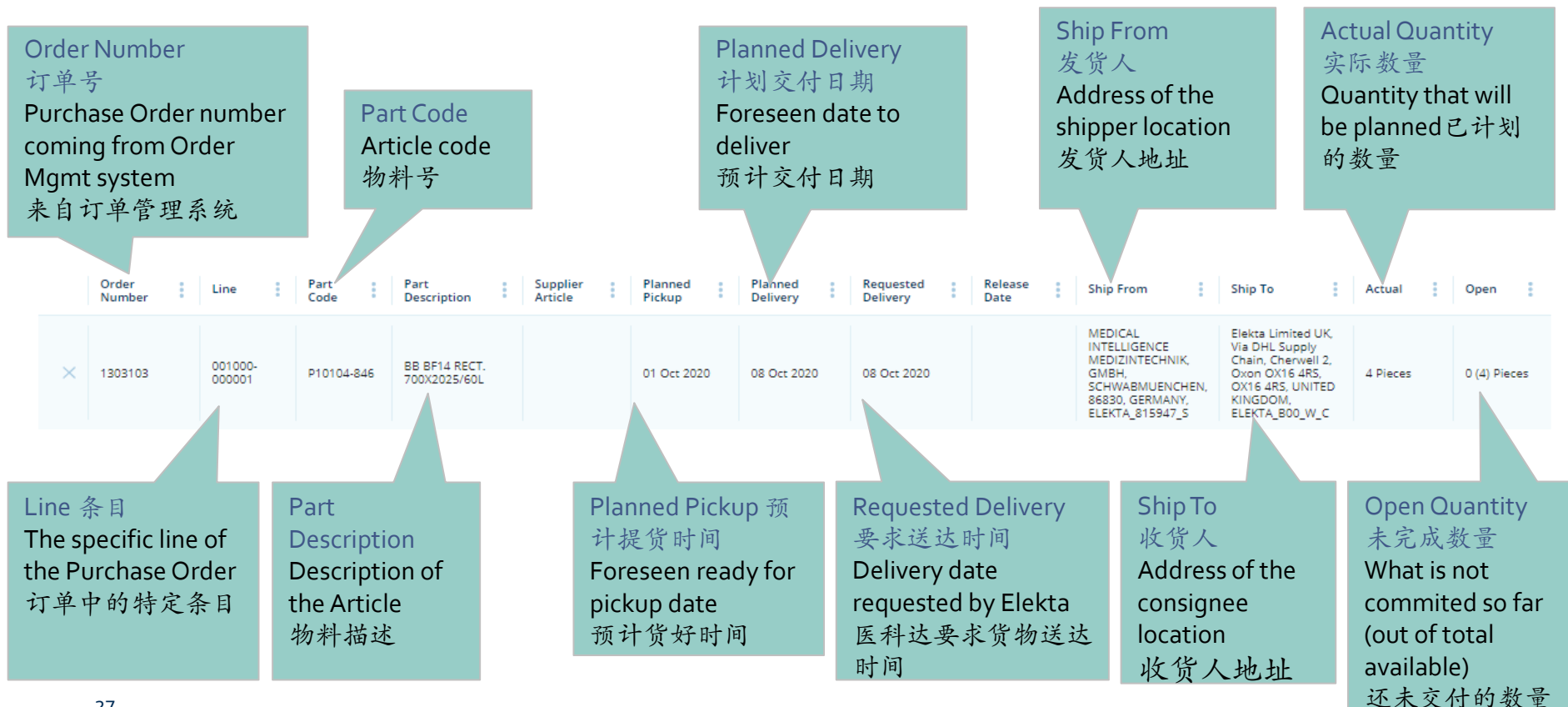

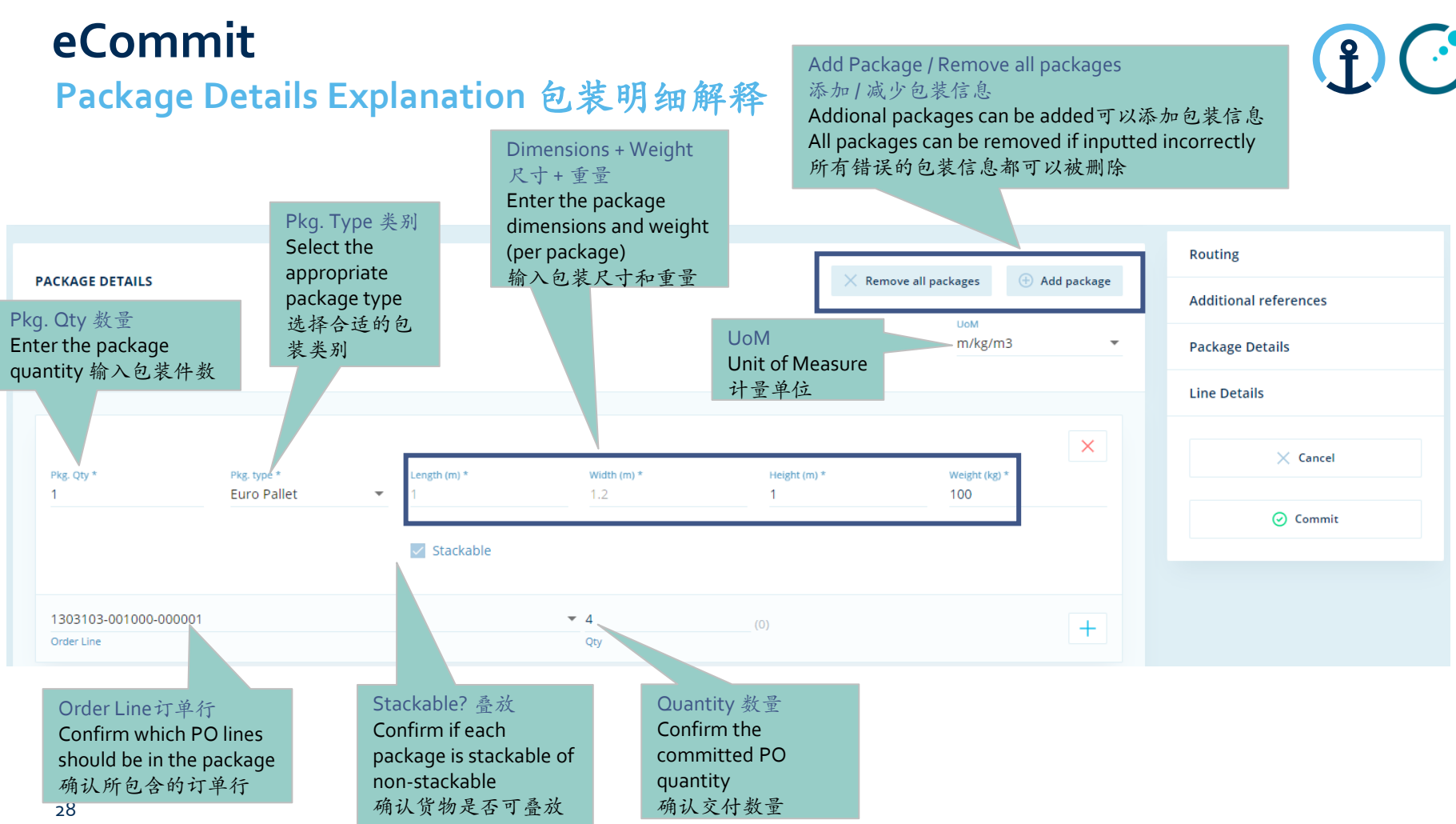

ricted Information and Basic Personal Data

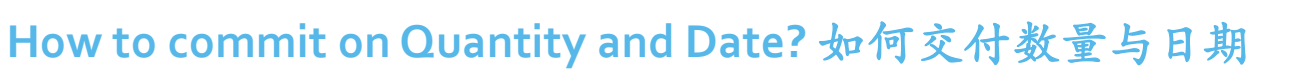

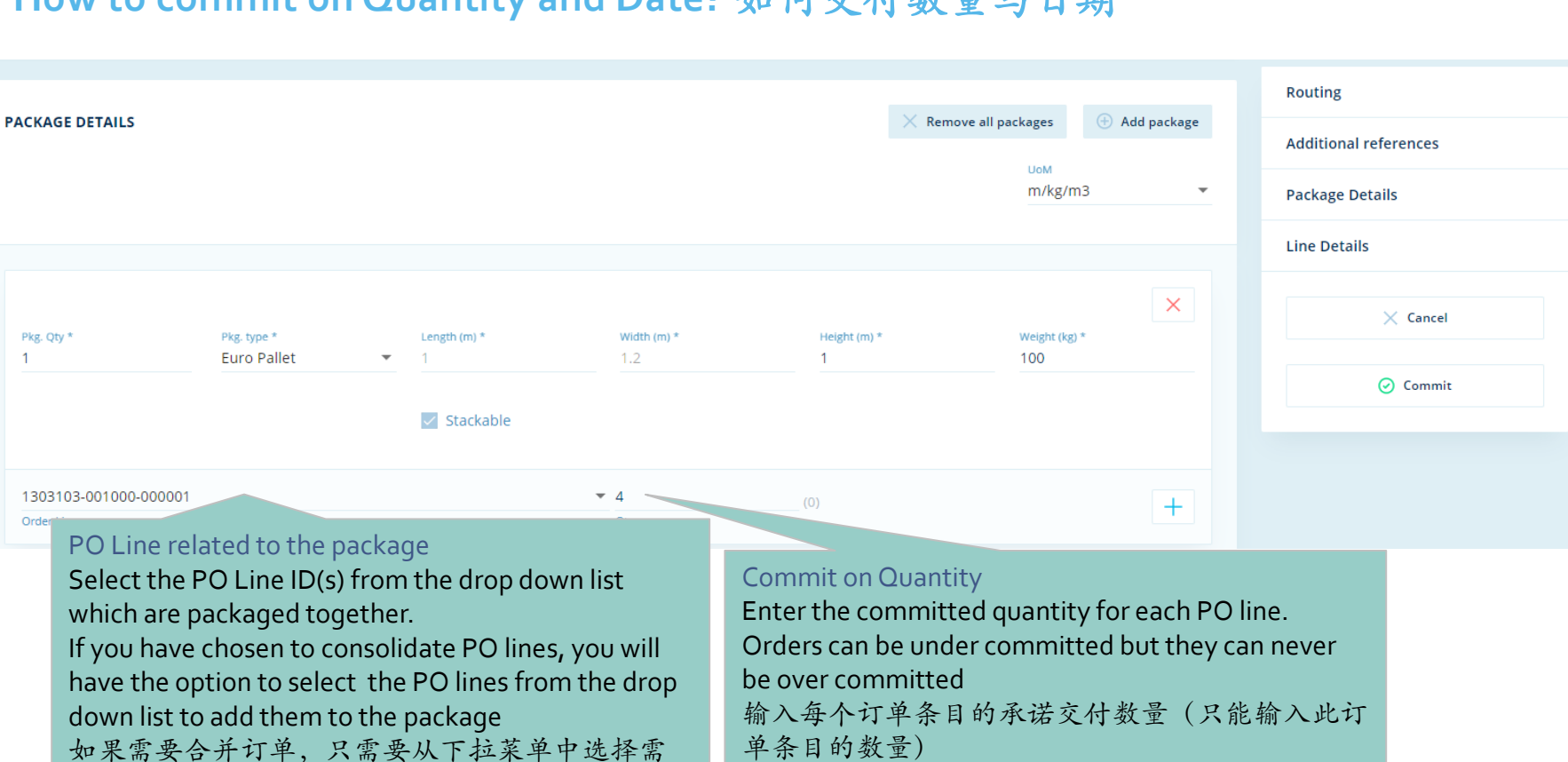

29

要合并的订单号

Pkg. Oty \*

Orde

#### How to commit on Quantity and Date?

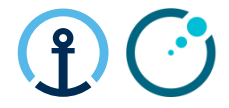

| MEDICAL INTELLIGENCE MEDIZINTECHNIK                               | ×                    | Elekta Limited                                                                       |               | Routing                  |
|-------------------------------------------------------------------|----------------------|--------------------------------------------------------------------------------------|---------------|--------------------------|
| ELEKTA_815947_S                                                   |                      | ELEKTA_B00_W_C<br>Cherwell 2                                                         |               | Additional references    |
| ROB<br>SCHV <b>Requested Pickup</b> 要求提货时间                        |                      | Middleton Close<br>Banbury OX16 4RS                                                  |               | Package Details          |
| Click on the calendar icon to select<br>the Ready for Pickup Date |                      | UNITED KINGDOM                                                                       |               | Line Details             |
| 选择备妥提货的日期                                                         |                      |                                                                                      |               | × Cancel                 |
| quested Pickup *                                                  | R                    | equested Delivery                                                                    |               |                          |
| Oct 2020                                                          | <b>1</b> 0           | 8 Oct 2020 世                                                                         | <u>.</u>      | ⊘ Commit                 |
|                                                                   | Commit               | ment Comments / Shipping Instructions承诺交付                                            | 内容/           | 发货须知                     |
| DDITIONAL REFERENCES                                              | If Comm<br>in the co | itment different than initial date/quantity, the Sup<br>mments field:如果承诺交付的信息与原始的日期 | oplier<br>月或数 | has to explain<br>量不同,供应 |
| Shipping Instruction:                                             | 商需要社                 | 车如下两方面给出解释:                                                                          |               |                          |
|                                                                   | Reaso                | on of the difference from the initial data 与盾扯粉                                      | 捉不1           | 司的盾因                     |

■ Alternative option proposed 给出备选方案

Supplier should indicate any specific requirements to realize the pick up, e.g. opening times, loading slot, tail lift...供应商要指明提货时的特殊要求,如开放时间,装车位,装载时间,车位升降板等

#### eCommit Completing the Commitment

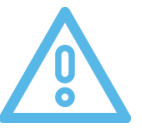

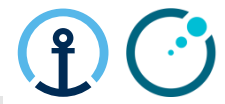

|           |                                                                     |    |                       | ]] Hide sidebar                          |
|-----------|---------------------------------------------------------------------|----|-----------------------|------------------------------------------|
|           |                                                                     |    | Routing               |                                          |
| 2         |                                                                     |    | Additional references | Cancel 撤销                                |
|           | Elekta Limited                                                      |    | Package Details       | You can cancel if y have selected the    |
| >         | ELEKTA_B00_W_C<br>Cherwell 2<br>Middleton Close<br>Banbury OX16 4RS |    | Line Details          | wrong PO for<br>example 如订单设<br>错误可点击"撤会 |
|           | UNITED KINGDOM                                                      |    | ⊘ Commit              |                                          |
| Req<br>08 | uested Delivery<br>Oct 2020                                         | Ē. |                       | Commit 交付<br>Click to complete           |
|           |                                                                     |    |                       | commitment proc<br>点击交付货物                |

Restricted Information and Basic Personal Data

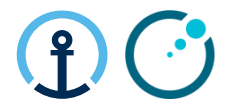

#### Responsibility of Each Party for Main Steps 主要参与方的责任

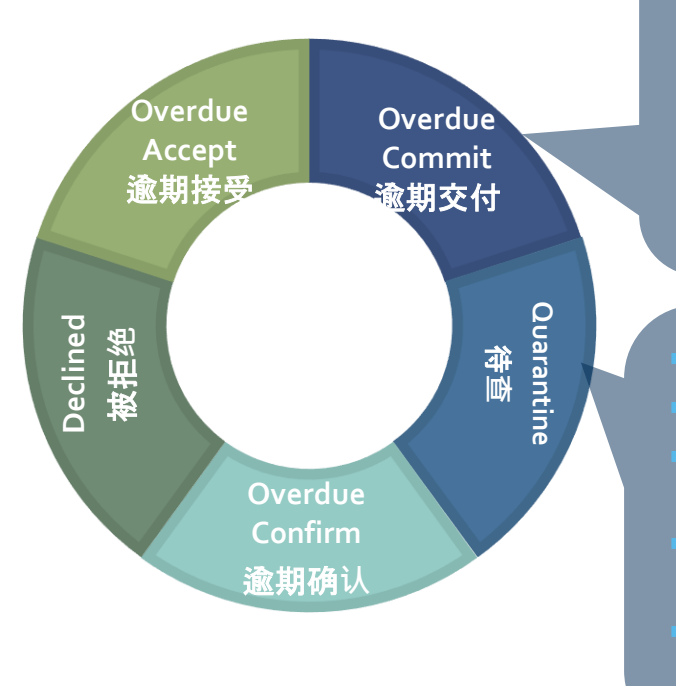

- **Supplier**: Get package info and commit PO lines.
- 供应商:准备包装详情然后承诺交付订单行
- KN CT: Identify PO lines on daily basis if PO lines are still open after 3 notifications (>48h).
- 德迅控制塔:逐日检视任何经历3次通知后还没交付的订单行
- **Elekta Planner**: Check the report and ensure the supplier actions the PO promptly
- 医科达计划人员:检查报告然后落实供应商尽快采取措施
- KN CT: Provide PO lines on a daily basis with specific reason codes
- 控制塔:逐日提交订单行和原因代码
- **Elekta Planner**: Advise correct pick-up date for CT to update KN system for order quarantined
- 医科达计划人员:提供正确提货日期以便让德迅控制塔为进入待查的订单更新 系统状态
- Elekta Strategic Buyer: Provide template to CT containing the required supplier master data
- 医科达决策采购人员:提交控制塔需要的主数据模板和相关的数据

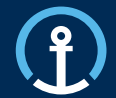

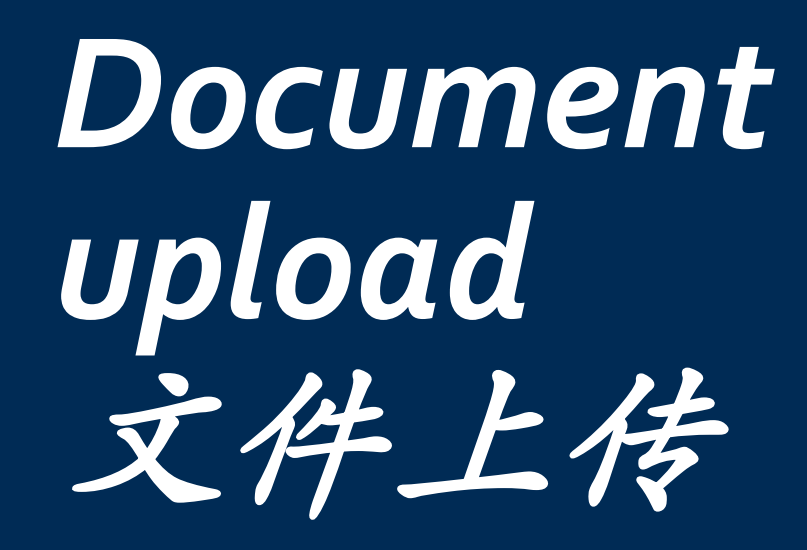

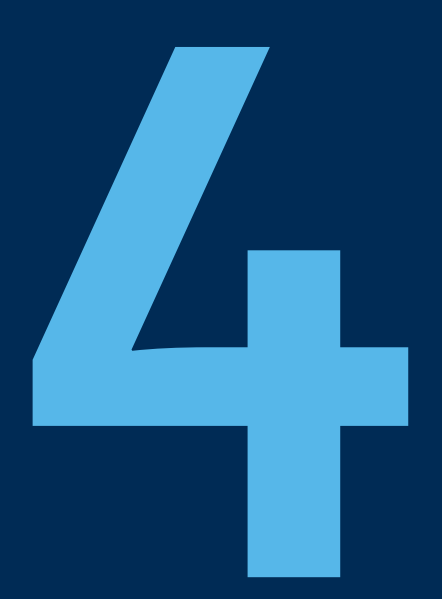

#### Restricted Information and Basic Personal Data

#### eConfirm

#### Document Upload 文件上传

The document upload should take place in <u>eConfirm</u> after the eCommit has been triggered. 在电子承诺步骤触发后, 文件上传功能在会在电子确认步骤中发生 It is important to wait 15 minutes after commitment and prior to accessing eConfirm, to allow order transmission 切记必须在完成订单承诺后15 分钟才可以在电子确认中进行文件上传

Key steps: 请遵守下列步骤:

- Commit PO in eCommit 对订单进行电子承诺
- 2) Following eCommit you will receive an email Inviting you to upload documents 按照承诺步骤你会收到一封邀请您上传文件的邮件
- 3) Once all documents are available, please upload ASAP (Latest on day of pickup) 一旦所有文件可用,请立即上传(最迟在提货当天)
- 4) Pickup takes place 提货过程发生
- 5) Action eConfirm by clicking "Confirm Pickup" 点击"确认提货"完成电子确认

Document upload is mandatory. Pick-up will not be planned without document upload!!! 文件上传是强制性的, 没有上传文件将无法进行提货

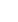

34

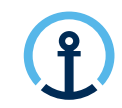

#### eConfirm Reference to be used for upload in eConfirm Document Upload 文件上传 用于在电子确认中上传 的引用 Invitation message邀请信息 Upon eCommit you will receive a notification From: G-Log Advisor <donotreply\_OTM\_IL4\_TEST@kuehne-nagel.com> message clearly specifying Sent: Thursday, December 17, 2020 3:16 AM 电子承诺后您会收到一封详述的通知信息 To: Shah, Chirag / Kuehne + Nagel / Lux FY-IC <chirag.shah@kuehne-nagel.com> Subject: Elekta | Document Upload Invitation | CAPTEC LTD (STERLING) | GB to NL | 163858888142-1860280282 Execution Order (within Subject) -KUEHNE+NAGEL 执行编号(在主题内) Document(s) - Upload Invitation Purchase Order Relating to the below committed purchase order lines, please ensure ALL of the following documents are uploaded to the KN eOrder system immediately to ensure the timely 订单号 collection of the goods: - Required documents PO ID(s): 需要的文件类型 9047577:001000 Daily reminders will be send until the Pick up Required Document(s): #Packing List Daily reminders date if documents are missing or only partially #Commercial Invoice uploaded. 日常提醒 It is vitally important to ensure an exact match between documents, physical cargo and 若文件未上传或部分上传, 日常提醒会一直 exact PO lines which were committed in the KN eOrder system. Non-conformance in document provision and document upload will complicate Customs Clearance and can lead **Final Notification** 发送直到提货日期当天 to serious delay, investigation and could even lead to additional costs being recharged by Elekta to the supplier. Final notification will be send on the Pickup 最终提醒 Partial Document(s) - Upload Reminder date if documents are still not uploaded in full. Missing Document(s) - Upload Reminder 若文件始终未上传完整,最终提醒会在提货 当天发送

Missing Document(s) - Final Notification

#### Document Upload 文件上传

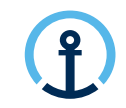

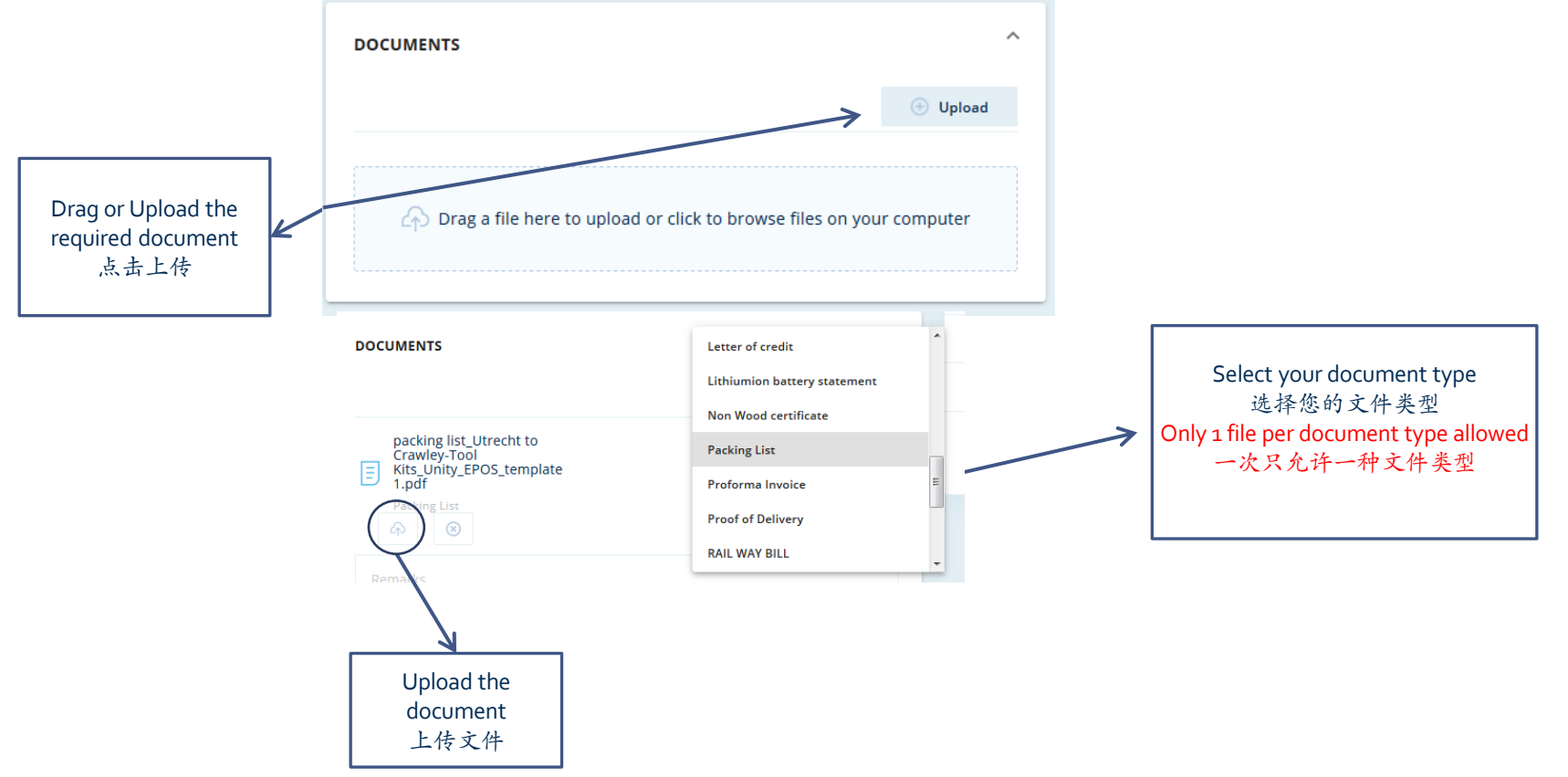

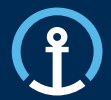

Release/Update 下单/更新 Acceptance 接受 Commitment 交付 Confirmation 确认 Delivered 配送

### How do I know there is a PO available for Confirm? 我如何知道是否已有可接受的订单?

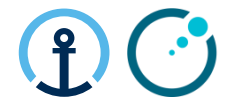

The KN Control Tower will send email messages to the supplier based on the agreed contact details shared by Elekta and set-up as master data in the KN Control Tower system. The messages will flow as follows:

本着医科达分享的联系方式和德迅控制塔系统的主数据德迅控制塔会发给供应商电子邮件。信息交流是这

样发生的:

| 3_CONFIRM |                                      |                                  |                 |
|-----------|--------------------------------------|----------------------------------|-----------------|
| Duration  | Communication                        | Text in Communication            | Report Status   |
| 时间        | 联系方式                                 | 联系内容                             | 状态              |
|           |                                      | Please confirm the below         |                 |
|           | Start Notification 首通知               | Purchase Order/s immediately     |                 |
| 0 HRS     | (00:00 local time on Early Pick-up   | once pick-up is completed        | Open Confirm    |
| 小时        | Date) 提货日期0点地方时                      | 请提好货后尽快确认下列订单                    | 开放确认            |
|           | 1st Reminder Sent 第一次提醒              | Please confirm the below         |                 |
|           | (24 hours after start notification - | Purchase Order/s immediately     |                 |
| 24HRS     | 00:00 local time ) 在首通知的24小          | once pick-up is completed        | Overdue Confirm |
| 小时        | 时后                                   | 请提好货后尽快确认下列订单                    | 逾期确认            |
|           | 2nd Reminder Sent 第二次提醒              | Please confirm the below         |                 |
|           | (48 Hours after start notification - | Purchase Order/s immediately     |                 |
|           | 00:00 local time) 在首通知的48小           | once pick-up is completed        | Overdue Confirm |
| 48 HRS 小时 | 时后                                   | 请提好货后尽快确认下列订单                    | 逾期确认            |
|           |                                      | The confirm window for Purchase  |                 |
|           |                                      | Order 1234567 has now been       |                 |
|           |                                      | missed and data will be captured |                 |
|           |                                      | into your monthly supplier       |                 |
|           |                                      | scorecard                        |                 |
|           | Final Notification 最后通知              | 1234567 订单的确认开放时期已经              |                 |
|           | (72 Hours after notification - 00:00 | 过期了,过期会在供应商月度报告                  | No Confirm      |
| 72 HRS 小时 | local time) 在首通知的72小时后               | 记载                               | 没确认             |

### (j) (·)

#### What information do the messages contain?

电子通知包含什么信息?

The message all provide clear information in regards to the pick-up date, PO Line, Part, Quantity etc and the amount of time left in order to complete the Confirm step.

电子确认的信息包含有关提货日期,订单行,零件,数量等等的细节,还有剩余的完成确认所需的时间。

Thu 26/09/2019 15:58

donotreply\_OTM\_IL4\_PROD

NOTIFICATION - Pick-up Confirmation required in the Web Supplier Portal for Transport Order KNEU/ELEKT.125763579987-286494651

To knlux.il.gct.elekt

f Click here to download pictures. To help protect your privacy, Outlook prevented automatic download of some pictures in this message.

#### Dear supplier,

Please confirm the below Purchase Order/s immediately once pick-up is completed.

 Right-click here to download pictures. To help protect your privacy. Outlook preve...

| K+N Execution Order    | Order No | Line No       | Order Type | Requested Pickup Date      | Requested Delivery Date    | Pickup                   | Delivery         |
|------------------------|----------|---------------|------------|----------------------------|----------------------------|--------------------------|------------------|
|                        | 1281551  | 001000-000001 |            |                            |                            |                          |                  |
|                        | 1280658  | 001000-000001 |            |                            |                            | ELEKTA_10210_S           | ELEKTA B00 W C   |
|                        | 1281561  | 001000-000001 |            | 26-09-2019 08:00 UTC+01:00 | 27-09-2019 23:59 UTC+01:00 | BROADWATER MOULDINGS LTD | ELEKTA LIMITED   |
| 125763579987-286494651 | 1283381  | 001000-000001 | TO         |                            |                            | BENACRE ROAD, ELLOUGH    | CHERWELL 2       |
|                        | 1283831  | 001000-000001 |            |                            |                            |                          | MIDDLETON CLOSE  |
|                        | 1284747  | 001000-000001 |            |                            |                            | . BECCLES                | OX16 4KS BANBURY |
|                        | 1284946  | 001000-000001 |            |                            |                            |                          |                  |

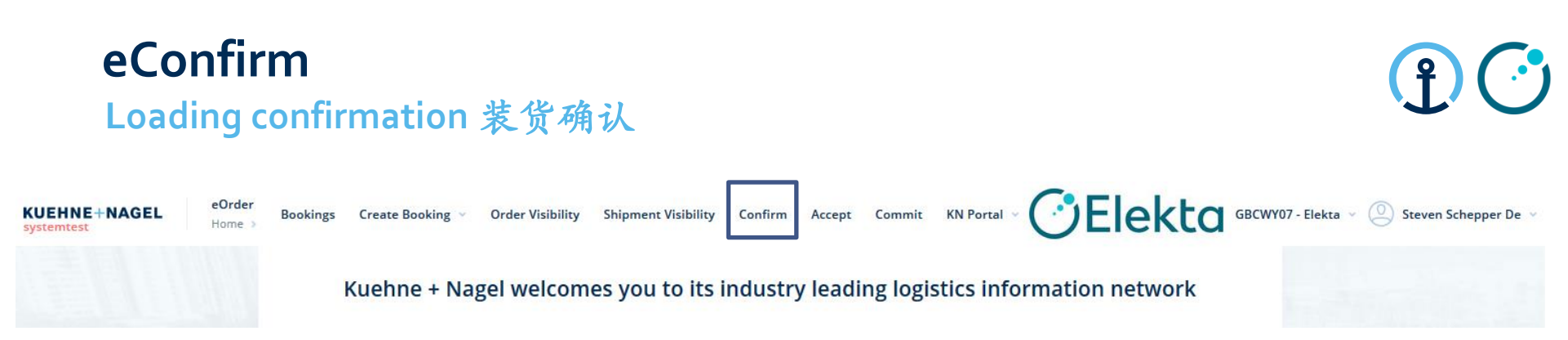

- eConfirm is a platform that allows suppliers to confirm that purchase order lines have been loaded.
- eConfirm 是一个让供应商根据订单要求确认完成装货的平台

#### Searching for Order 订单搜索

| г  | KUEHNE+NAGEL                                                                                                    | Bookings Cr                             | eate Booking 👻 Order Visibility Shipment Vis                                                                                                    | ibility Confirm Acce                                                                                                    | pt Commit KN F                                                                                   | Portal ~ 🕑 Elekta GBC                                                                                                    | CWY07 - Elekta 🗸 🖉                                                                 | ) Steven De Schepper 👻 |
|----|----------------------------------------------------------------------------------------------------|-----------------------------------------|----------------------------------------------------------------------------------------------------|----------------------------------------------------------------------------------------------------|--------------------------------------------------------------------------------------------------|----------------------------------------------------------------------------------------------------|------------------------------------------------------------------------------------|------------------------|
| 2  | <b>Q</b> Search by Order Number                                                                                                    |                                         |                                                                                                    |                                                                                                    |                                                                                                  | Configure columns 24/24 🗸                                                                                                    | Export Data to Excel 💙                                                             | Advanced search 👻      |
| OR | Order Number                                                                                                    | Order Type<br>TO / Transport            | Order 🗸                                                                                                    | Ship From<br>Location                                                                                                   | Ŧ                                                                                                |                                                                                                    |                                                                                    |                        |
| 2  | Customer Reference Type<br>Purchase Order                                                                                                    | Customer Refe                           | rence                                                                                                    | Ship To<br>Location                                                                                                    | Ŧ                                                                                                |                                                                                                    |                                                                                    |                        |
|    | Current Status<br>0170 / Booking transmitted                                                                                                    |                                         |                                                                                                    | Date type                                                                                                    |                                                                                                  | ▼ Date from                                                                                                    |                                                                                    | Ċ                      |
|    |                                                                                                    |                                         | Search after PO no: 搜索<br>- Click on "Advanced sea<br>示删选栏                                                                                                    | 索订单号码后<br>arch" to revea                                                                                                | :<br>I the advar                                                                                 | nced filters 点击"高                                                                                                    | 5级搜索"显                                                                             | C Search               |
|    | Most common ways of searching a<br>are with one of the below reference<br>搜索订单常见的方法如下:<br>- K+N Execution Order Number (p<br>in the Confirm email notification<br>- 德迅完整的订单号码 (确认邮<br>中已提供)<br>- PO Number 订单号码<br>41 | n order<br>es:<br>provided<br>))<br>件通知 | <ul> <li>"Customer Reference"<br/>"客户订单类型":</li> <li>"Customer Reference"<br/>the reference)</li> <li>"客户订单"栏:添加</li> <li>Click "Search" - 点击</li> <li>The next screen will t<br/>have entered and any<br/>order (those which w</li> <li>下一个屏将显示整个<br/>众的共体过道</li> </ul> | e Type" field: s<br>在下拉菜单<br>"field: add P<br>订单号码(<br>"搜索"<br>ake you to th<br>vother PO's t<br>ere consolida<br>运输订单, | select "Pur<br>中选择"i<br>O no (with<br>订单前后不<br>e transport<br>that were s<br>ted togeth<br>包括所选表 | chase Order" from d<br>订单号码"<br>no empty space bef<br>K能有空格)<br>t order that includes<br>hipped in the same t<br>er during the comm<br>译的订单号以及此运 | ropdown list<br>fore or after<br>the PO you<br>transport<br>it process).<br>运输订单中包 | 3                      |

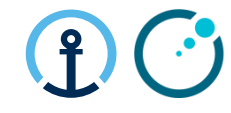

#### eConfirm Select Order Confirmation 选择确认订单

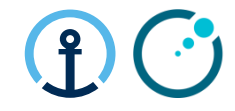

|      |         | Order Number            | Order<br>Type    | :  | #Lines | : | Requested<br>Pickup    | : | Planned<br>Pickup      | Actual<br>Pickup       | : | Requested<br>Delivery  | • | Planned<br>Delivery    | Act<br>Del  | ual<br>livery     | Ship From<br>ID | :   | Ship From<br>Name                    | Ship<br>From<br>City | Ship<br>From<br>Country |     | Ship To ID    |
|------|---------|-------------------------|------------------|----|--------|---|------------------------|---|------------------------|------------------------|---|------------------------|---|------------------------|-------------|-------------------|-----------------|-----|--------------------------------------|----------------------|-------------------------|-----|---------------|
| ß    |         | 101739160922-1198907845 | TRANSPO<br>ORDER | RT | 1      |   | 2019-01-02<br>08:00:00 |   | 2019-01-02<br>08:00:00 | 2019-01-02<br>08:00:00 |   |                        |   | 2019-01-03<br>17:00:00 | 201<br>17:4 | 19-01-03<br>45:00 | ELEKTA_10332_   | S   | FREDRIKSONS<br>VERKSTADS AB          | VADSTENA             | SWEDEN                  |     | ELEKTA_A01_W_ |
| 19   | 0       | 102195639170-1039443671 | TRANSPO<br>ORDER | RT | 1      |   | 2019-01-02<br>08:00:00 |   | 2019-01-02<br>08:00:00 | 2019-01-02<br>11:00:00 |   | 2019-01-16<br>23:59:00 |   | 2019-01-09<br>15:00:00 | 201<br>11:0 | 19-01-09<br>00:00 | ELEKTA_812711   | 1_S | COMPUTERIZED<br>IMAGING<br>REFERENCE | NORFOLK,<br>VIRGINIA | UNITED<br>STATES        |     | ELEKTA_B00_W_ |
| P    | 0       | 1022592 -923-1753610449 | TRANSPO<br>ORDER | RT | 1      |   | 2019-01-02<br>08:00:00 |   | 2019-01-02<br>09:00:00 | 2019-01-02<br>15:48:00 |   |                        |   | 2019-01-04<br>12:00:00 | 201<br>10:5 | 19-01-04<br>52:00 | ELEKTA_10223_   | _S  | BRT BEARINGS<br>LTD                  | HOVE                 | UNITED<br>KINGDOM       |     | ELEKTA_ZA1_W_ |
| ß    | 0       | 102259310625-2024       | TRANSPO<br>ORDER | RT | 1      |   | 2019-01-02<br>08:00:00 |   | 2019-01-02<br>09:00:00 | 2019-01-02<br>15:48:00 |   |                        |   | 2019-01-04<br>12:00:00 | 201<br>10:5 | 19-01-04<br>52:00 | ELEKTA_10223_   | s   | BRT BEARINGS<br>LTD                  | HOVE                 | UNITED<br>KINGDOM       |     | ELEKTA_ZA1_W_ |
| ß    | ٢       | 100173948338-300464861  | TRAI<br>ORDER    |    | 1      |   | 2019-01-03<br>08:00:00 |   | 2019-01-03<br>08:00:00 | 2018-12-03<br>06:38:00 |   |                        |   | 2019-01-10<br>08:00:00 | 201<br>06:3 | 18-12-07<br>38:00 | ELEKTA_57350_   | s   | SHANGHAI<br>SHENYAN<br>COMMUNICATION | SHANGHAI             | CHINA                   |     | ELEKTA_N00_W_ |
| Shov | ving it | ems 1-5 from a total of | 1519             |    |        |   |                        |   | «                      | ( 1 2                  |   | 3 4 5                  |   | . 304 >                | >           |                   |                 |     |                                      |                      | Ite                     | ems | per page 🧧 🗸  |

Select Pencil for editing the requested order 点击铅笔图标可以对订单进行修改

Restricted Information and Basic Personal Data

#### eConfirm Select Order Confirmation 选择确认订单

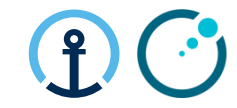

| ĸu | IEHNE+NAGEL                                         | eOrder<br>Home > Confirm > 15714 | 40017477-671079375               |                       | Bookings             | Create Booking 🗸      | Order Visibility      | Shipment Visi   | Elekta              | GBCWY07 - Elekta<br>Accept Co | a v 🧕 🧿<br>mmit Admir | ) Oana-Iulia Hurmuzescu  ×<br>nistration  × |
|----|-----------------------------------------------------|----------------------------------|----------------------------------|-----------------------|----------------------|-----------------------|-----------------------|-----------------|---------------------|-------------------------------|-----------------------|---------------------------------------------|
| OF | DER                                                 |                                  |                                  |                       |                      |                       |                       |                 |                     |                               |                       | Show sidebar                                |
|    | Line Number<br>000001-000001<br>Article Description | Part Code<br>4513330406102C      | Part Description<br>ADAPTOR,PIPE |                       |                      |                       |                       |                 |                     |                               | UoM                   | PCS X                                       |
|    |                                                     |                                  |                                  | If the sideb<br>点击"显力 | ar is not v<br>示侧边栏" | visible on t<br>'如未在人 | he right sid<br>屏幕右侧显 | de of the<br>尼示 | e screen,           | click "Sh                     | iow side              | bar"                                        |
| F  | ACKAGE DETAILS                                      |                                  |                                  |                       |                      |                       |                       |                 |                     | X Remove                      | all packages          | 🕀 Add package                               |
|    |                                                     |                                  |                                  |                       |                      |                       |                       |                 |                     |                               |                       |                                             |
|    | Pkg. Qty *<br>1                                     | Pkg. type *<br>Generic Box       |                                  | Ŧ                     | Length (m) *<br>0.5  |                       | Width (m) *<br>0.5    |                 | Height (m) *<br>0.4 |                               | Weight (kg) *<br>5    |                                             |
|    | Stackable                                           |                                  |                                  |                       |                      |                       |                       |                 |                     |                               | 📀 Additi              | onal references                             |

#### Confirming Shipping Actuals 确认实际装货信息

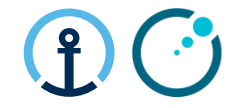

|                                        |                                                                                                    | Routing                                                                                                    |
|----------------------------------------|----------------------------------------------------------------------------------------------------|----------------------------------------------------------------------------------------------------|
| ORDER LINES                            |                                                                                                    | Additional references                                                                                             |
|                                        |                                                                                                    | Additional references                                                                                             |
| 1 000001                               |                                                                                                    | Documents                                                                                                    |
| 1508950                                | Qty 1 UoM 🗡                                                                                                    | Line details                                                                                                    |
|                                        |                                                                                                    | Package details                                                                                                   |
|                                        |                                                                                                    |                                                                                                    |
|                                        |                                                                                                    | × Cancel                                                                                                    |
| PACKAGE DETAILS                        | X Remove all packages       Add package                                                                              | ⊘ Confirm Pickup                                                                                                  |
| Pkg. Qty * Pkg. type *<br>1 20FT Box • | Weight (kg) * 69 Sel                                                                                                 | nfirm Packages, Weight and Dimensions (depending on the ected Package Type some dimensions might be auto-         |
|                                        | Length (m) *         Width (m) *         Height (m) *         POI           0.9         0.8         0.45         确 = | pulated)<br>认包装,重量和尺寸(有些包装会自动填尺寸)                                                                                 |
|                                        | On                                                                                                    | the bottom of the page click "Confirm Pickup"                                                                     |
|                                        | 在                                                                                                    | 网页下面点击 <u>"Confirm Pickup"</u>                                                                                    |
|                                        | ⊘ Additional reference N.E                                                                                           | B.The package count refers to the number of pallets/boxed                                                         |
|                                        | etc                                                                                                    | CONECTED BY THE CARRIER, NOT THE NUMBER OF ARTICLES IN THE PO<br>立、 ム 井 牝 里 ム 立 田 日 人 ス ナ k 点 笠 仏 牝 星 - エ 日 二 ガ 仏 |
| 1-000001 • 1                           | (0) 注                                                                                                    | 思: 巴衣致里的息芯定盆丁或托盆寺的数重, 不定订单的<br>旦                                                                                  |
| Order Line Qty                         | ——————————————————————————————————————                                                                               |                                                                                                    |

#### Responsibility of Each Party for Main Steps 参与方的责任

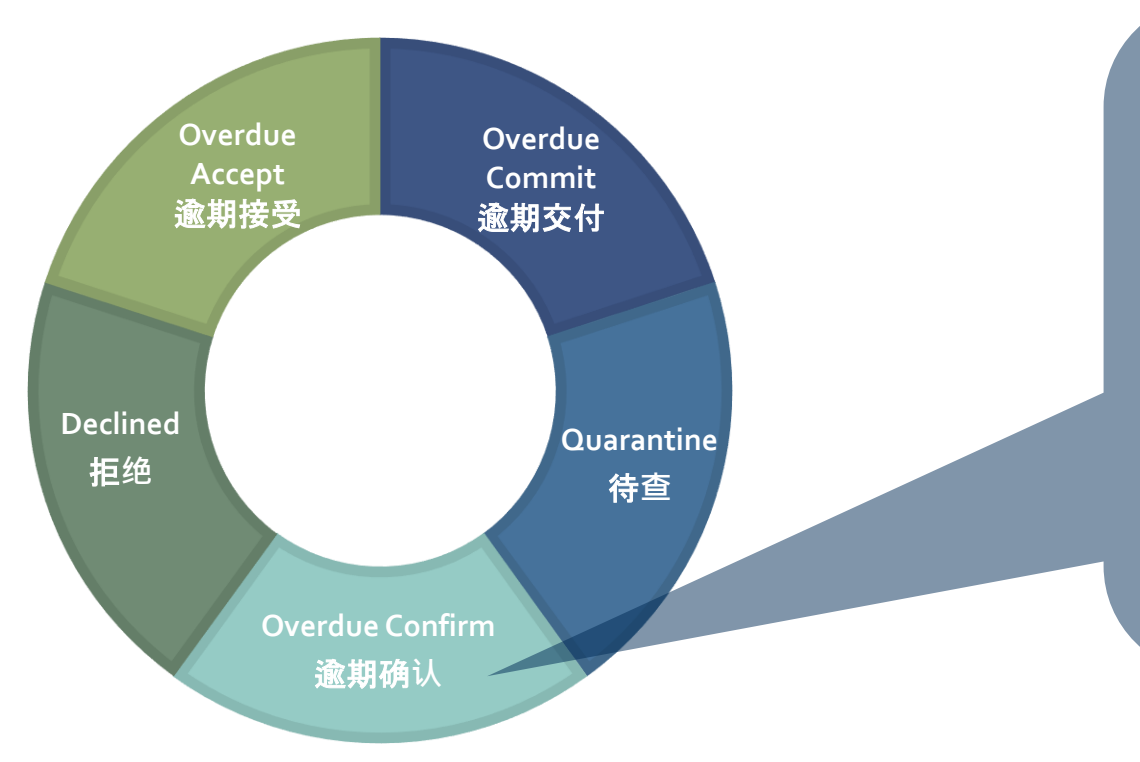

- Supplier: Confirm package details within 24h of collection.
- 供应商:提货完成的24小时后以内 确认包装明细
- KN CT: Identify PO lines on daily basis if PO lines are still open for confirmation (>24h).
- **德迅控制塔:**逐日检视任何24小时 后还没确认的订单行
- Elekta Planner: Check the report and ensure the supplier actions the PO promptly.
- 医科达计划人员:检查报告并落实 供应商尽快解决

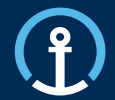

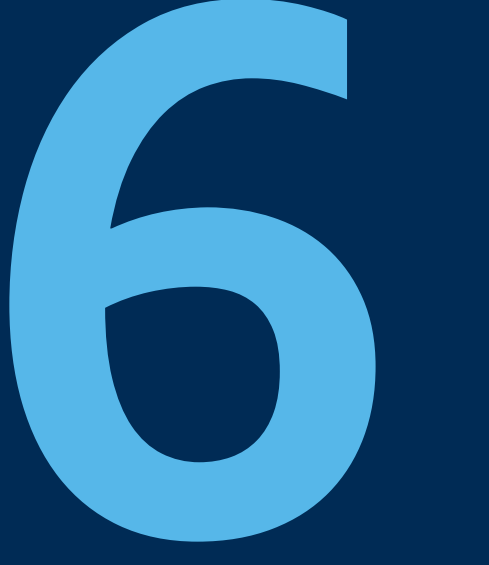

## Loadplan 装载计划

#### Loadplan

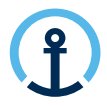

required 无雲回貨

#### Confirmation of Shipment Planning (货物安排计划的确认)

- Loadplan including details inputted by supplier during commit: 装载计划包含了供应商在e commit 时所承诺的订单资料
  - Dims & Weight per handling unit 每个单位的尺寸及重量
  - Assigned Forwarder 指定物流服务供应商
  - Mode of Transport & Equipment 运输方式 与柜子型号
  - Reference numbers: PO's, KNIL Order + shipment ID 附注:订单编号, 德迅订单编号
  - Daily shared from the day of planning until day of PU (Incl.) 系统将会每天发送有关提货 讯息直到提货当天

| Pick-Up Date 14-12-2020 Trailer in order according to Elekta procedures.          | lakta |
|-----------------------------------------------------------------------------------|-------|
| Forwarder EU_LL1_S_NTGMAA - NTG ROAD BV Goods handed over by dept.:               | iektu |
| Transport Mode ROAD Handover date/time:                                           |       |
| KUEHNE+NAGEL Pick-Up Location SILCOTEC EUROPE (SK) S.R.O, SK WH Goods Out - Name: |       |
| Final Destination Location ELEKTA, NL Trailer No.:                                |       |
| Forwarder, Master ID N/A Picked up by:                                            |       |
| Equipment Type STANDARD Supplier Opening Time:                                    |       |
| Load Plan Report KN Shipment ID 20201207-S-00007                                  |       |

| HANDLING_UNIT_TYPE | NO_OF_PIECES | WEIGHT WEIGHT_UOM | VOLUME VOLUME_UOM | LENGTH LEN_UOM | WIDTH WID_UOM | HEIGHT UOM_HT | STACKABLE | PO_ID                                                                                      | KNIL_ORDERID            |
|--------------------|--------------|-------------------|-------------------|----------------|---------------|---------------|-----------|--------------------------------------------------------------------------------------------|-------------------------|
| PALLET             | 1            | 21 KG             | 0.34 CUMTR        | 0.8 M          | 0.6 M         | 0.7 M         | N         | 1300353;001000,<br>9046244;002000,<br>9046268;001000,<br>9047069;002000,<br>9047220;001000 | 151071986174-1862963557 |

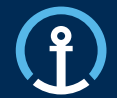

## Order Visibility 订单可视化

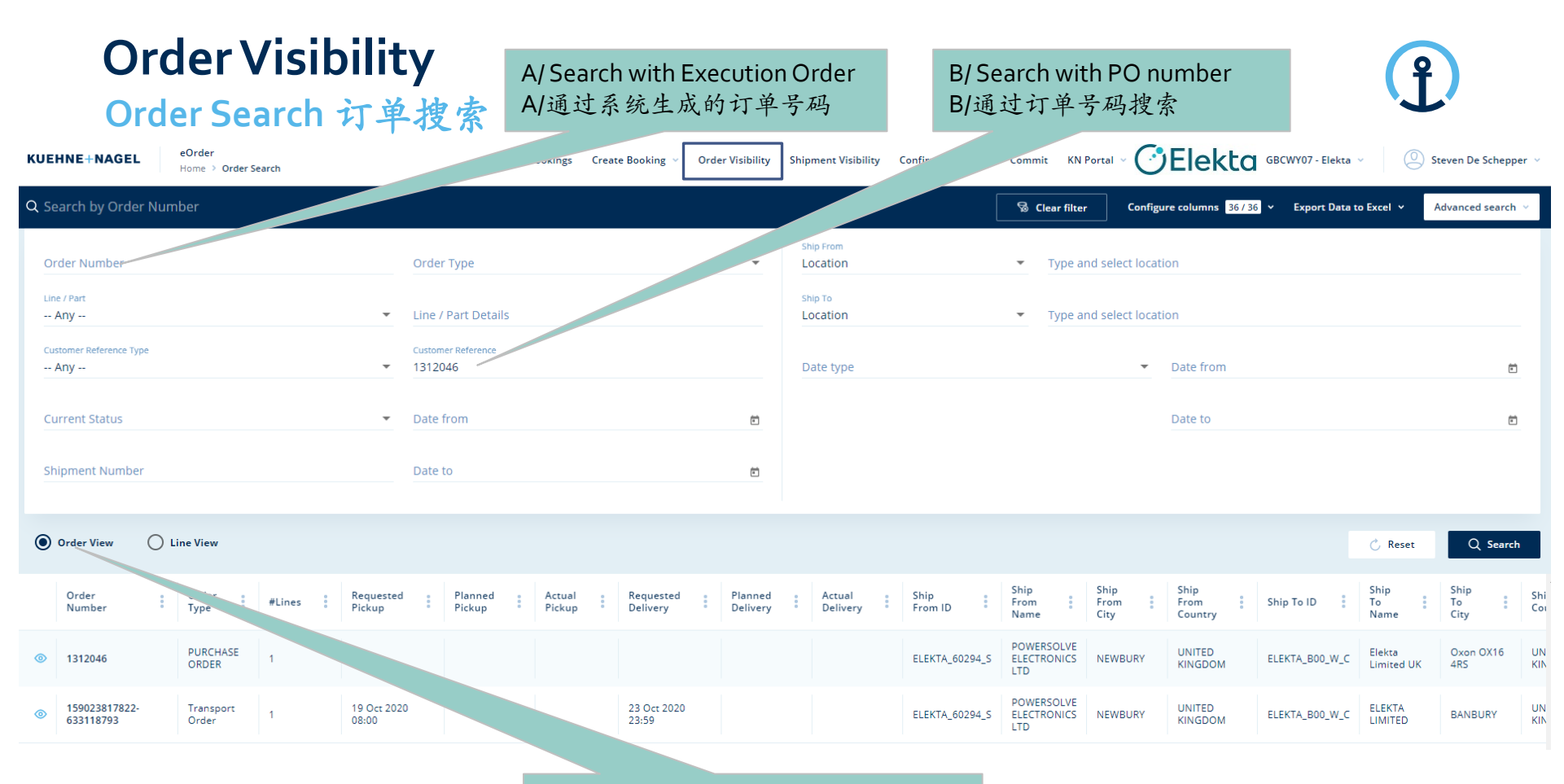

#### Order view: Complete address overview 订单显示页面: 完整的地址概述

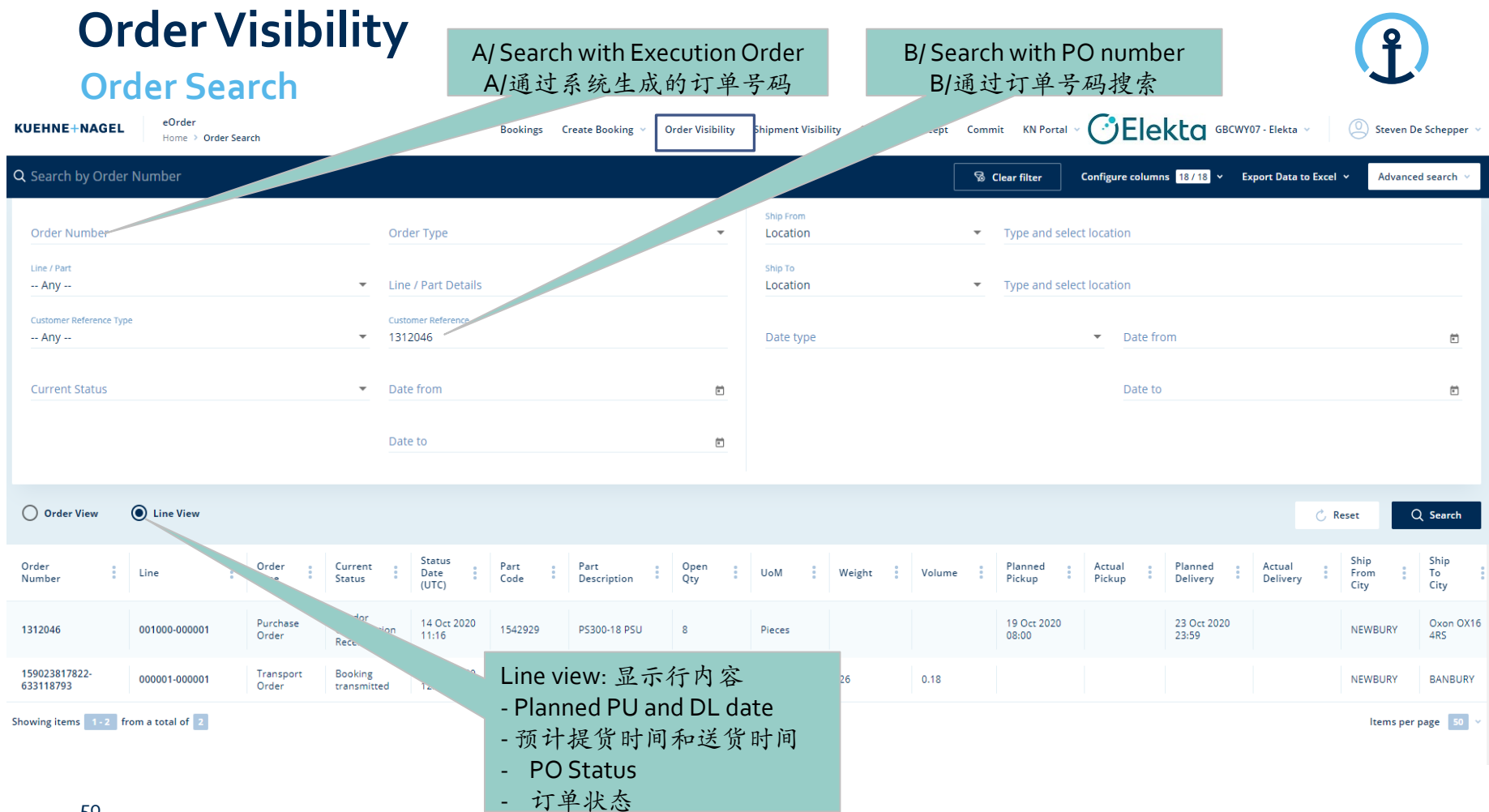

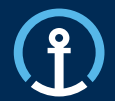

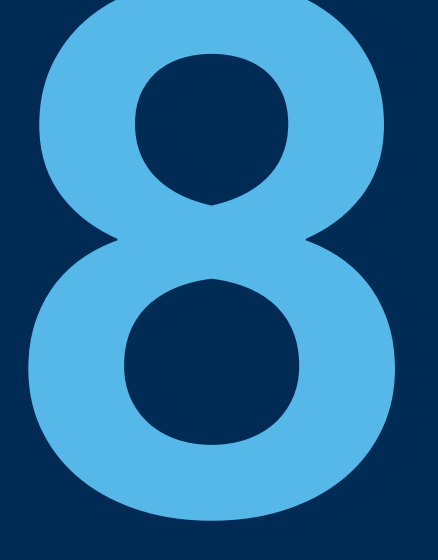

## Priority PO's 优先订单

Release/Update

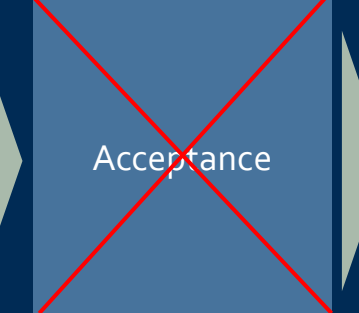

Commitment

Confirmation

Delivered

#### **Priority PO's Process**

### Ĵ

#### **Different process workflow**

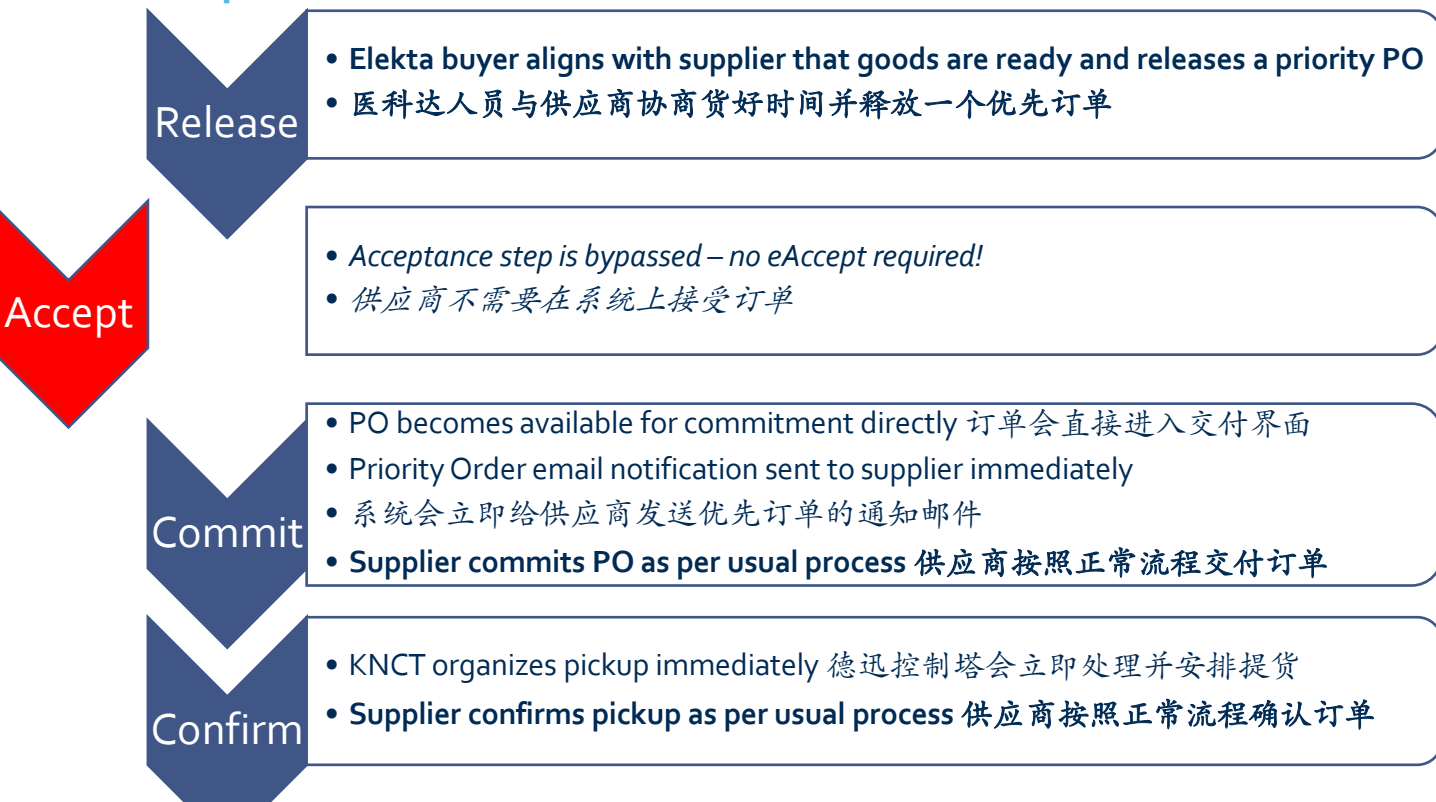

### **Priority PO's Email Notification**

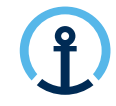

What information does the message contain? 邮件中所包含的信息

The eCommit notification message clearly indicates that the PO is a Priority Order and therefore eCommit should be executed immediately.

交付通知邮件中强调此订单是需要优先处理的,供应商需要立即完成订单交付 Do. 24.09.2020 15:16

donotreply@kuehne-nagel.com

[OFS - systemtest] #TEST Priority Order: Kuehne & Nagel eCommit: 1304110 ready for COMMITMENT

To knlux.il.gct.elekta; Loewenbrueck, Jan / Kuehne + Nagel / LUX FY-IC

Dear Supplier,

| Please commit Purchase Order 1304110 IMMEDIATELY as it has been flagged as high-priority by Elekta and requires transport planning urgently |            |                     |                           |         |          |            |                |      |                                     |                                     |                                                                                                    |                                                                                                    |
|----------------------------------------------------------------------------------------------------|------------|---------------------|---------------------------|---------|----------|------------|----------------|------|-------------------------------------|-------------------------------------|----------------------------------------------------------------------------------------------------|----------------------------------------------------------------------------------------------------|
| Order<br>No                                                                                                    | Line<br>No | Schedule<br>Line No | Order<br>Type             | Part    | Quantity | S<br>Level | ervice<br>Type | Mode | Requested<br>Pickup Date            | Requested<br>Delivery Date          | Pickup                                                                                                    | Delivery                                                                                                    |
| 1304110                                                                                                    | 010000     | 000001              | PO /<br>Purchase<br>Order | 1540833 | 1        | PRIORITY   | n/a            | ROAD | 2020-09-25<br>23:59:00<br>UTC+01:00 | 2020-09-29<br>23:59:00<br>UTC+01:00 | ELEKTA_10524_S<br>HILTI (GB) LTD<br>1 Trafford Wharf RD,<br>Trafford Park<br>M17 1BY<br>MANCHESTER<br>UNITED KINGDOM | ELEKTA_B00_W_C<br>Elekta Limited UK<br>Via DHL Supply<br>Chain, Cherwell 2<br>Middleton Close,<br>Banbury<br>OX16 4RS<br>Oxon OX16 4RS<br>UNITED KINGDOM |

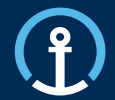

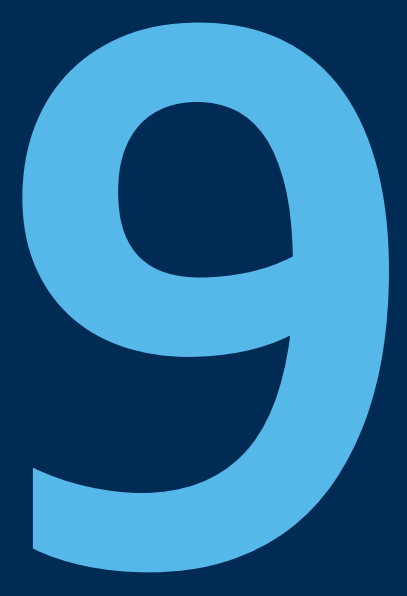

## Timelines 时间线

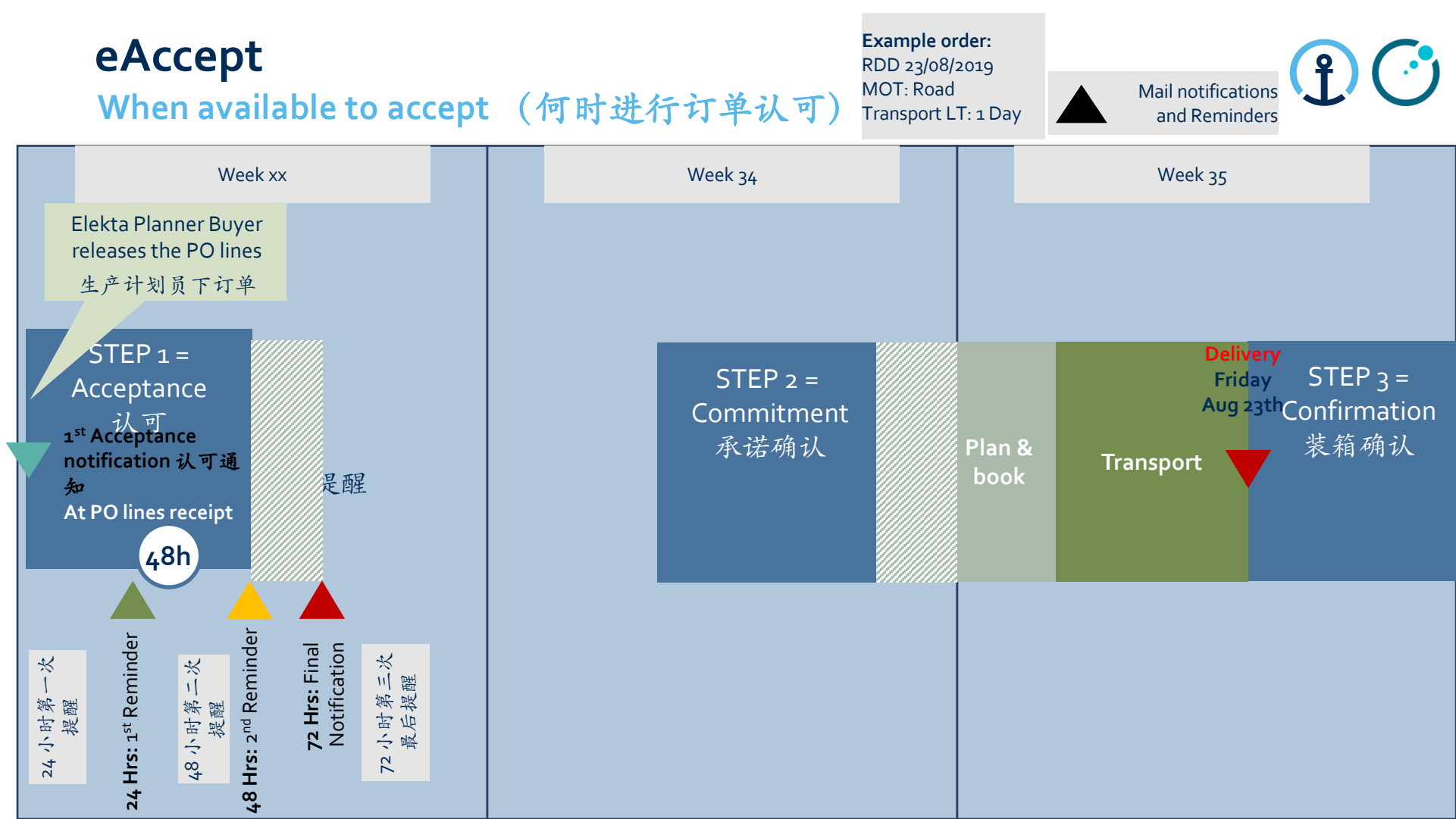

The transport cut-off times and the timing of the commit messaged in relation to the planned pick-up date are displayed in the diagram to the right.

Transport Cut-off Times (运输计划截止时间)

运输计划截止时间和承诺交付的时间以及相关的计划装箱时间的内 在关联表述在右侧的途中以表述:

Road / Air : 2 working days (by 23h59) before PU 陆运/空运:提货日期前两个工作日

eCommit

For example:

- if requested PU is Wednesday, the PO should be committed by Monday 23h59 如果提货时间为周三,订单需要在周一23:59分前完 成交付
- if requested PU is Tuesday, the PO should be committed by
- Friday23h59如果提货时间为周二,订单需要在前一个周五23:59分 前完成交付

\*This allows a 1 day transport planning window for the KN Control Tower. 以便留给德迅1天时间进行交通安排

Sea: 6 working day (by 23h59) before PU 海运:提货时间前六 个工作日

For example: if requested PU is Tuesday, the PO should be committed by previous Monday 23h59

如果提货时间为周二,订单需要在前一周的周一23:59分前完成交付 \*These shipments require a longer transport cut-off time in order for the KN Control Tower to secure a shipping container prior to stuffing and collection.海运需要更长的时间以便德迅安排相关的海运集装箱的 调度安排6

#### Commitment

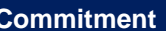

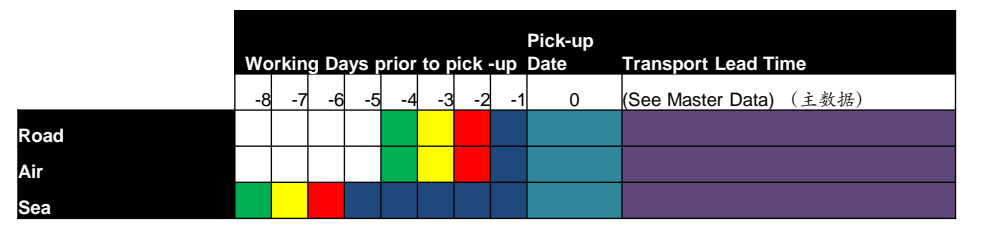

| Кеу |                                                                                                    |
|-----|----------------------------------------------------------------------------------------------------|
|     | Various Transport lead times as per TDM MD 依据TDM计算的相关的运输周期                                           |
|     | Day zero pick-up date 提货日期(起点)                                                                       |
|     | Transport Cut-off Time per Mode - Order no longer available for commitment<br>(运输计划截止时间-订单承诺交付已无法进行) |
|     | 2nd reminder triggered (第二次提醒系统通知激发)                                                                 |
|     | 1st reminder triggered (第一次提醒系统通知激发)                                                                 |
|     | Notification for open to commit (系统提醒订单可进行承诺交付)                                                      |

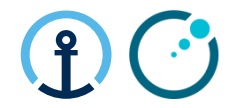

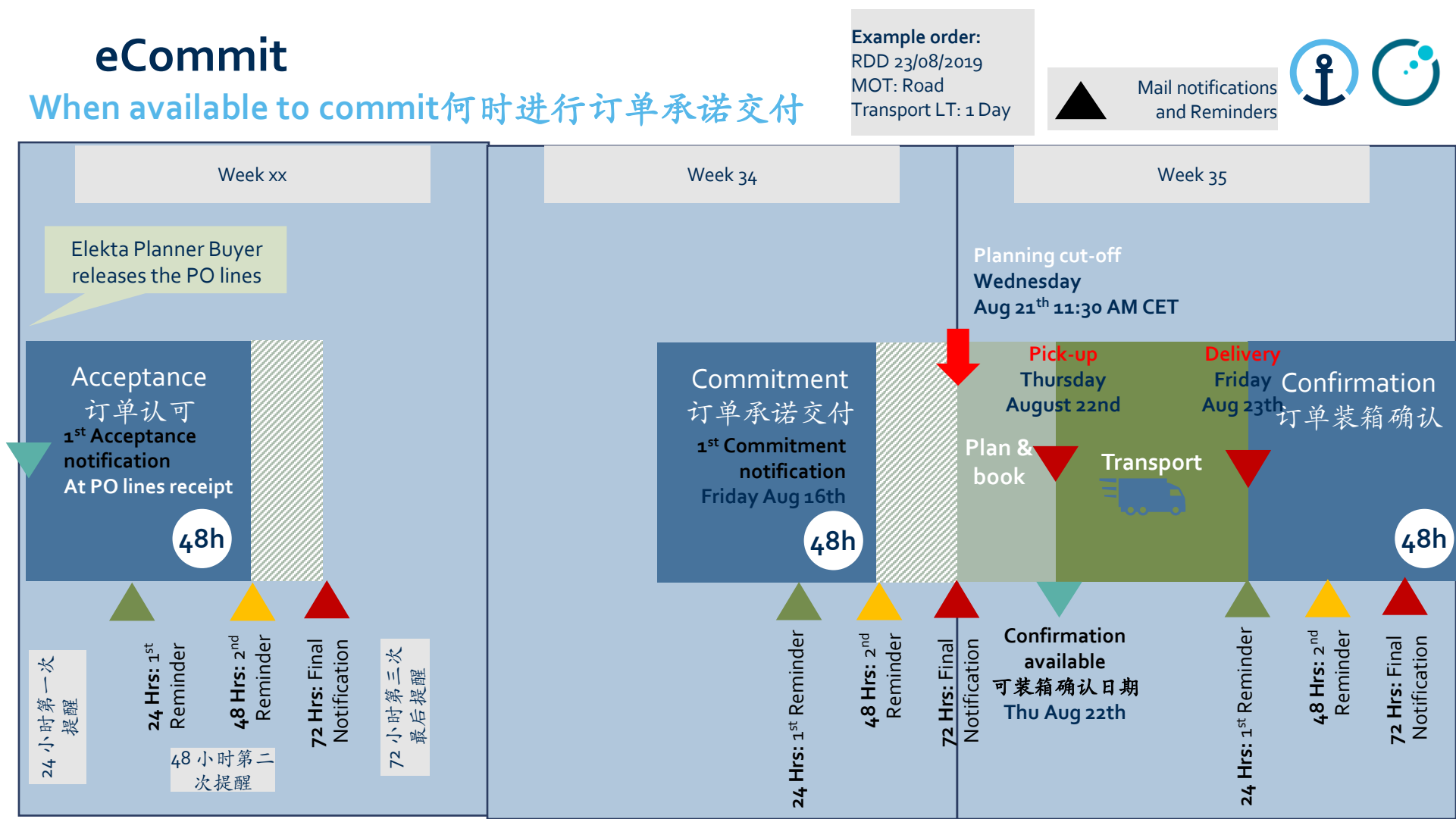

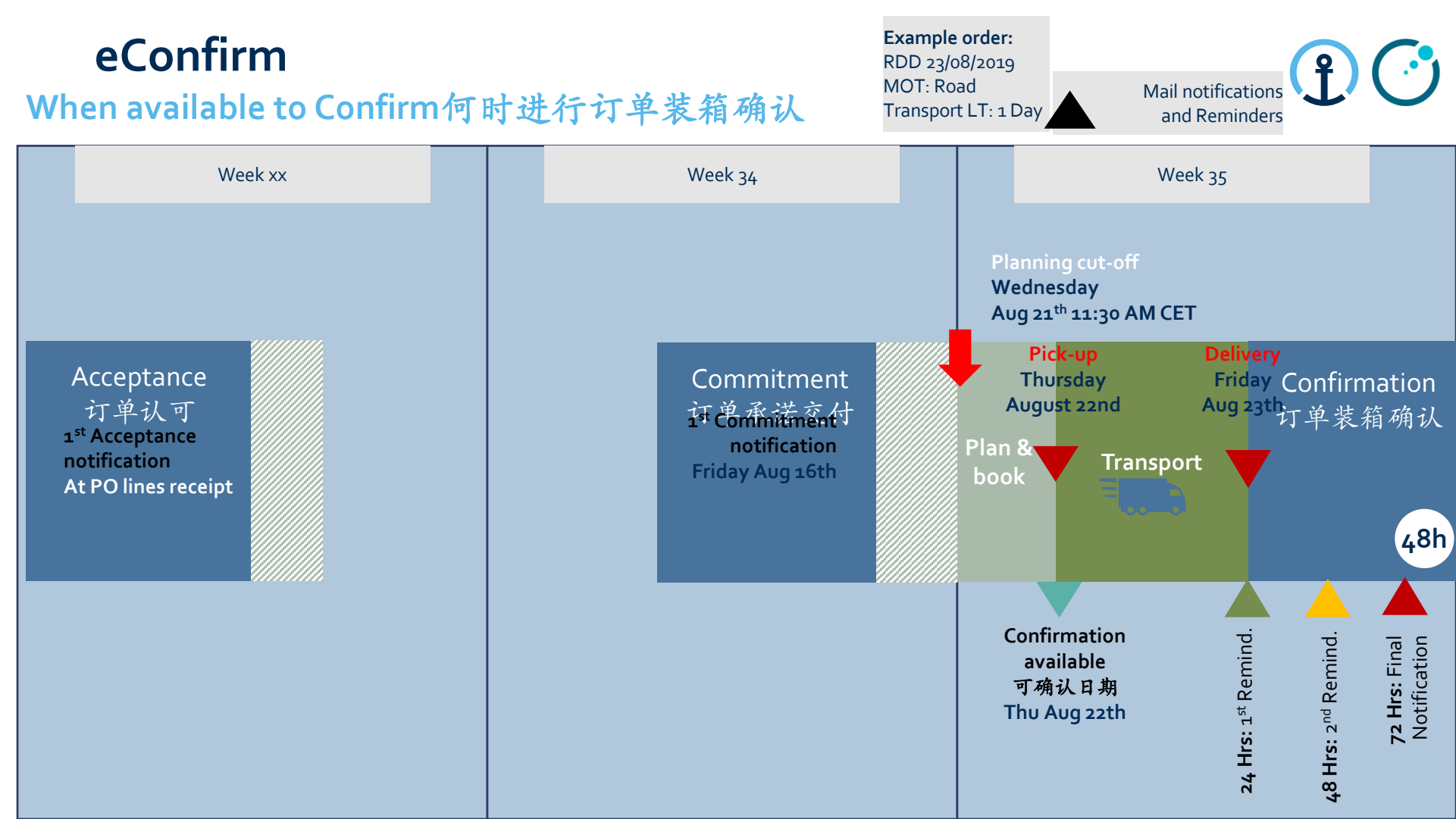

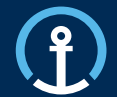

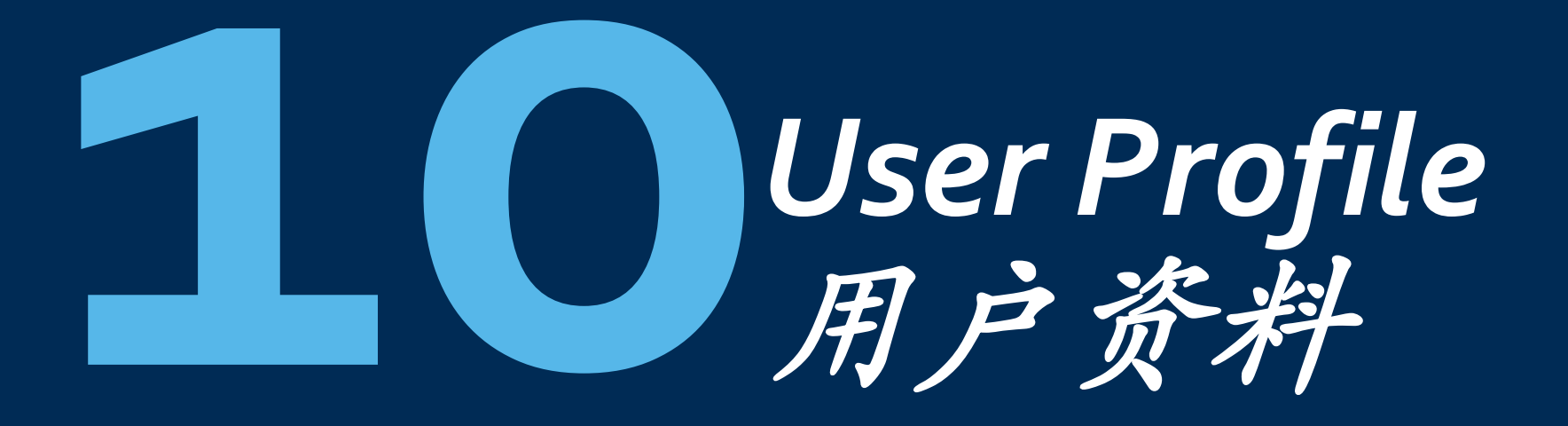

#### User Profile 用户资料

- Under User name it is possible to adjust own User Profile Settings that will be applied across eOrder application.
- 点击用户名可以调整全eOrder平台的用户设置

|                                                               | KUEHNE+NAGEL eOrder<br>Home > User Profile                                      | Bookings Creat                    | te Booking - Orders Shipments Order Operations - Administration -                               | KN Portal 👻 GBDXY55 - | GlaxoSmithKline Consumer Healthcare 📃 🧕 Julia Zubets 🦻 | ➤ Sections<br>打开用户资料                                              |
|---------------------------------------------------------------|---------------------------------------------------------------------------------|-----------------------------------|-------------------------------------------------------------------------------------------------|-----------------------|--------------------------------------------------------|-------------------------------------------------------------------|
|                                                               | Your Profile Username Julia Zubets  Prst Name Informe                           |                                   | Email<br>julia.zubets@kuehne-nagel.com<br>Latt Name                                             |                       | Your Profile Assignments Locale Formats                | Menu for navigation<br>between User Profile<br>sections<br>用户配置菜单 |
| List of assigned customers<br>指定客户列表                          | Assigned customers     Q Find an assigned customer                              |                                   | Assigned functional roles     Q. Find a role                                                    |                       | Sive all changes     C Reset all changes               |                                                                   |
| Change location related<br>settings: Language, system         | Caterpillar Logistics Services, Inc<br>Roche<br>DKSH Gmbh<br>Arvsta LifeScience | BEVIL01 CHBSL19 DEWED51 FRNUE01   | ECOM-KNLOGIN-BOOKINGOVERVIEW<br>ECOM-CONFIRM<br>ROLE_CUSTOMER_DELETE<br>BOOKING-DOCUMENT-UPLOAD |                       |                                                        | List of assigned<br>Functional Rights<br>功能列表                     |
| of measurement, time zone<br>调整有关位置的设置:语<br>言,计量技术(公制/美<br>制) | Elekta                                                                          | GBCWY07 <sub>U</sub>              | BOOKING-DOCUMENT-SEND                                                                           |                       |                                                        |                                                                   |
| Change date, time and<br>number format<br>调整日期格式,时间格式,        | English * II                                                                    | ystem of Measurement<br>mperial 💌 | Time Zona<br>Europe/Tallinn (UTC +02:00)                                                        |                       |                                                        |                                                                   |
| <u></u><br>数子格式<br>60                                         | Date format<br>DD.MM.YYYY                                                       | HH:MM:SS                          | Number format<br>123 456.78                                                                     | ·                     |                                                        |                                                                   |

Open User Profile

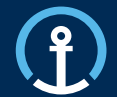

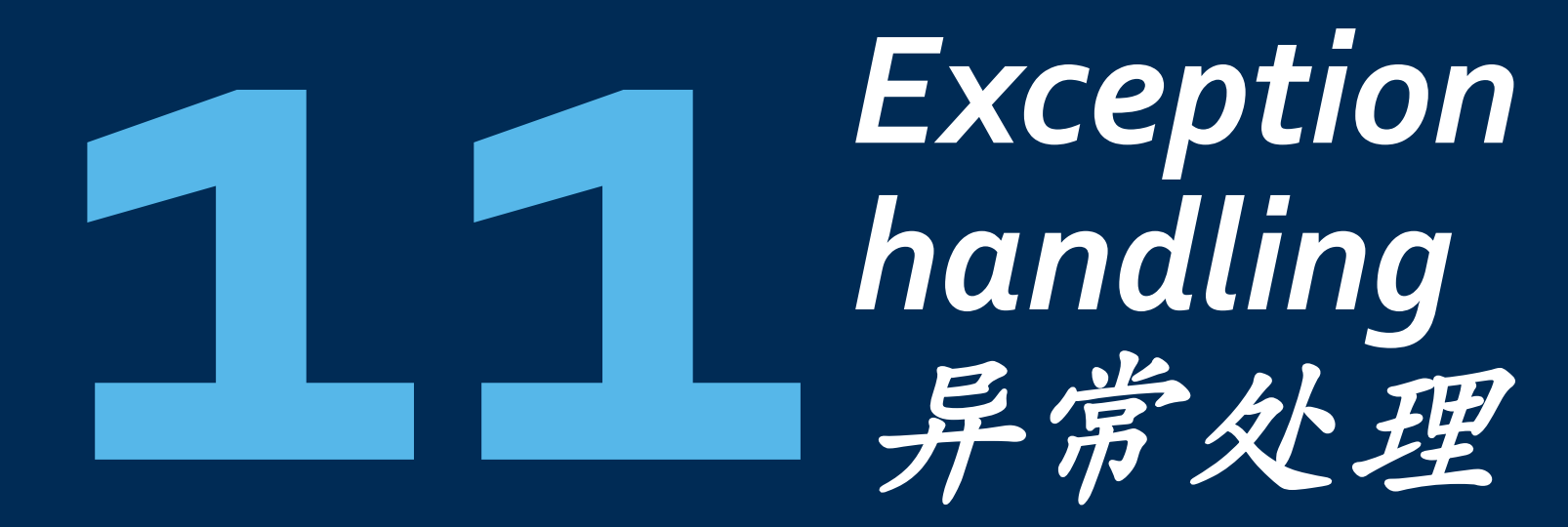

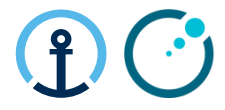

#### Reason for a PFA process to be triggered (PFA 特定运输安排原因)

PFA Reason Code – 7020 Change Pick-up Date

The supplier commits using a different pick-up date. An automated message is sent to the supplier with KN CT in copy. KN CT forwards the message to the responsible Planner/Buyer for approval/rejection if additional costs are involved. No updates possible via the Elekta/KN interface. The transport execution order needs to be updated manually by KN in the transport management system供货商使用不同于计划中的提货日期,相关的信息会被传送到供货商和德迅控制塔,德迅将联系医科达并获取允许。德迅控制塔会安排手动更改想关的运输计划

PFA Reason Code – 7030 Changed Ship from address

The supplier selects a different pick-up address during the commit process *Most suppliers only have one pick-up address so this one is a rare exception* 供货商选择了不同于计划中的装货的地址。

PFA Reason Code – 7000 Quantity Deviation – Less than requested

The supplier commits to less quantity than requested by Elekta (systems only allows under-commit, over-commit is not possible in the system). An automated message reaches the supplier with KN CT in copy. The KN CT forwards to the responsible Elekta Planner/Buyer for approval/rejection. If accepted then Elekta are required to create a Purchase Order sub-line for the outstanding material 供货商承诺交付但未能按照订单全部交付,相关的信息会被传送到供货商和德迅控制塔,德迅将联系 医科达并获取允许以及想关的新订单以补充

#### Inbound – Process Exceptions

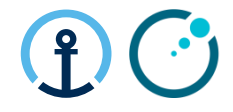

|   | Exception                                                                                                    | Mitigation                                                                                                    |
|---|----------------------------------------------------------------------------------------------------|----------------------------------------------------------------------------------------------------|
| 1 | Supplier doesn't accept PO<br>供货商未及时接受认可订单                                                                          | PO will no longer be available to the supplier and will be on hold pending further action from Elekta. 该供货商将无法获取订单,该订单将被暂时搁置等待医科达的通知        |
| 2 | Elekta update PO prior to Accept<br>医科达在订单被认可前已经更新                                                                  | PO is updated in the KN system and the standard process is followed<br>德迅系统将更新订单,供货商将遵循标准操作流程                                               |
| 3 | Elekta cancelled PO prior to accept<br>医科达在订单被认可前已经取消                                                               | Status received into KN system no further action required by KNCT<br>订单的状态将被记录在KN系统中,无须其他的安排                                                |
| 4 | Elekta update PO after accept but<br>before commit<br>医科达在订单被认可后更新但仍未被<br>承诺交付                                      | PO is updated in the KN system and the standard process is followed 德迅系统将更新订单,供货商将遵循标准操作流程                                                  |
| 5 | Elekta cancelled PO after accept but<br>before commit<br>医科达在订单被认可后取消但未被承<br>诺交付                                    | Status received into KN system no further action required by KNCT<br>订单的状态将被记录在KN系统中,无须其他的安排                                                |
| 6 | Supplier enters incorrect dims/weights<br>during commit (very high volume/weight<br>for example)<br>供货商录入错误的重量及包装尺寸 | KNCT will validate the weights/dims with the supplier and amend in the KN system prior to transport execution 德迅控制塔将联系供货商来更新系统数据以支持计划中的运输安排 |

#### Inbound – Process Exceptions

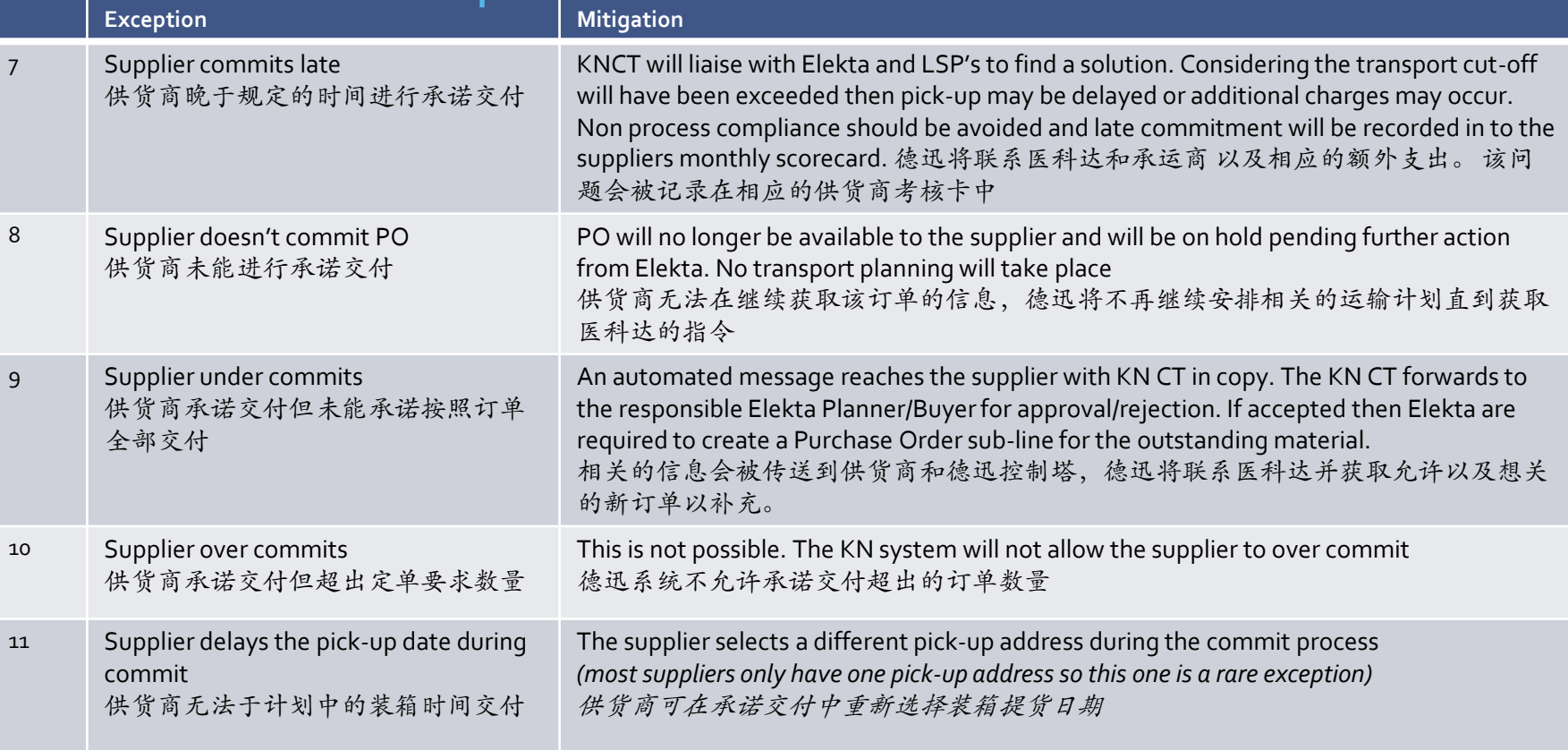

#### Inbound – Process Exceptions

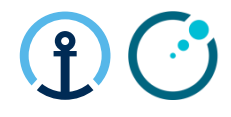

|    | Exception                                                                               | Mitigation / Impact                                                                                                    |
|----|-----------------------------------------------------------------------------------------|----------------------------------------------------------------------------------------------------|
| 12 | Supplier commits to a later pick-up date供货<br>商进行承诺交付但选择了新的晚于计划的<br>提货日期                | An automated message is sent to the KN CT. KN CT forwards the message to the responsible Planner/Buyer for approval/rejection. No updates possible via the Elekta/KN interface. The transport execution order needs to be updated manually by KN in the transport management system相关的信息会被传送到供货商和德迅控制塔,德迅将联系医科达并获取允许。德迅控制塔会安排手动更改相关的运输计划 |
| 13 | Supplier commits to an earlier pick-up date<br>供货商进行承诺交付但选择了新的早于计<br>划的提货日期             | This is not possible. The KN system will not allow this to be processed<br>KN系统不允许此类改动                                                                                                    |
| 14 | Supplier has a technical issue when<br>executing accept/commit/confirm<br>供货商在确认时遇到技术问题 | The KNCT should be informed who will try to resolve and raise to the KN Business System Support team if necessary 德迅控制塔会安排解决问题或联系相关的技术支援部门协助                                                                                                    |
| 15 | Elekta update the PO after supplier commit<br>医科达在供货商承诺交付后更改订单                          | No PO updates should be processed after commit. The Elekta planner/buyer should always check the latest status in M3 prior to transmitting a PO update 此类的更新不被支持, 医科达的相关人员会进行及时查询。                                                                                                    |
| 16 | Supplier confirms late<br>供货商在货物送到医科达后确认装箱提货                                            | If PO is booked into the Elekta WH (status 50) then later the confirm message is triggered (status 45) then status update wont be processed in M3 and an EDI error message will be received by Elekta IT相关的装箱确认会发送相关的 错误报告到医科达的IT部门                                                                                                    |
| 17 | Supplier has a problem in the KN system<br>供货商在KN系统中遇到操作问题                              | The supplier should contact the KNCT and advise of the IT issue who will support to find a solution 请联系德迅控制塔,德迅会安排解决问题或联系相关的技术支援部门协助                                                                                                    |

Restricted Information and Basic Personal Data

#### Inbound – Process Exceptions

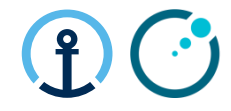

|    | Exception                                                                                                    | Mitigation / Impact                                                                                                    |
|----|----------------------------------------------------------------------------------------------------|----------------------------------------------------------------------------------------------------|
| 18 | Supplier doesn't confirm<br>供货商未进行装箱确认                                                                                   | The data will be captured into the suppliers monthly scorecard<br>该问题会被记入供货商考核记录卡中                                                                                                    |
| 19 | Supplier doesn't load what was committed<br>供货商供货于订单不符                                                                   | In the first instance the LSP should refuse to load PO's which are not detailed on the<br>Pick-up Notification. This may not always be possible for the driver to validate.<br>Secondly this may only be identified when being booked in at Elekta's warehouse. In<br>this case a POD will be requested via the NCR process. KNCT can check with the LSP<br>and Elekta may need to follow up with their supplier depending on root cause<br>如运输承运人未能识别,在货物送到医科达后,该货物将被记入NCR,德迅将和相<br>关单位进行深入调查以查证原因 |
| 20 | Dates in M3 don't match those in the KN<br>portal<br>M3日期于KN系统数据不符                                                       | Elekta should notify KNCT of the data mismatch. A investigation will take place and KN<br>and/or Elekta IT may need to be engaged to sync both systems<br>医科达将通知德迅并和相关单位进行深入调查并更新系统数据                                                                                                    |
| 21 | The supplier doesn't receive notifications<br>or reminders from KN Portal<br>供货商未接到任何系统通知或提醒                             | The supplier should notify the KNCT about the issue will contact the KN IT team to investigate and help to resolve the issue 请联系德迅控制塔,德迅会安排解决问题或联系相关的技术支援部门协助                                                                                                    |
| 22 | The supplier has a new member of staff<br>who needs system access or someone<br>leaves the business<br>供货商人员变动需要变动系统登陆权限 | The supplier should notify the KNCT who will update the master data contact information accordingly 请联系德迅控制塔,德迅会安排更新系统                                                                                                    |

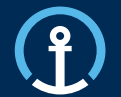

## Frequently Asked Question 常见问题

#### **Frequently Asked Questions**

#### Inbound – Process Exceptions

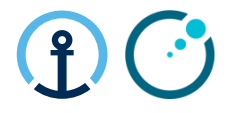

|   | Question                                                                                                    | Answer                                                                                                    |
|---|----------------------------------------------------------------------------------------------------|----------------------------------------------------------------------------------------------------|
| 1 | Should the supplier contact the local office of the Logistics service provider directly 供货商是否需要联系德迅的本地代表处或者办公室 | No the supplier should always contact the KNCT for any queries rather than the local LSP office. 德迅控制<br>塔是唯一的供货商联系部门                                                                                                    |
| 2 | How does the booking process work?<br>详细的订单流程                                                                  | Once the supplier has committed the purchase order the KNCT will plan the order in the transport management system and send the booking to the local office of the LSP. The LSP will then contact the supplier in order to arrange the pick-up 供货商承诺交付订货后,德迅物流控制塔将安排运输计划并交予德迅在当地办公室,然后当地办公室人员将和供货商联系安排提货事宜 |
| 3 | What actions is required if the pick-up date in<br>the KN system is incorrect?如果原定的提货日<br>期在KN系统中是错误的如何解决?     | The pick-up date can be updated during the ecommit process to the required pick-up date<br>供货商可以在承诺交付的流程中更改提货日期                                                                                                    |
| 4 | What are the Control Tower contact details and<br>which Control Tower should I contact?<br>如何联系德迅控制塔           | All suppliers located in Europe or North America should contact the KN Luxembourg Control Tower<br>(knlux.il.gct.elekta@kuehne-nagel.com) 北美和欧洲供货商可联系 卢森堡<br>All suppliers located in Asia Pacific should contact the KN Shanghai Control Tower<br>(knbjs.il.gct.elekta@kuehne-nagel.com) 亚洲供货商可联系上海       |
| 5 | Supplier has a problem in the KN system<br>供货商遇到KN系统问题                                                         | The supplier should contact the KNCT and advise of the IT issue who will support to find a solution<br>供货商可联系相应的德迅控制塔通报遇到的问题并寻求帮助                                                                                                    |
| 6 | Why is the PO not available for commitment<br>为什么订单没有在交付界面显示                                                   | <ul> <li>Examples are:</li> <li>PO was released to late by planner/buyer 医科达相关人员晚释放订单</li> <li>PO was updated to late by planner/buyer 医科达相关人员更新了订单</li> <li>Late action taken by the supplier to commit 供应商没有在规定时间内交付订单</li> </ul>                                                                        |

# **nank**

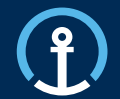

#### **KN Control Tower**

Kuehne + Nagel Integrated Logistics Email Luxembourg = <u>knlux.il.gct.elekta@kuehne-nagel.com</u> Email Shanghai = <u>knlbjs.il.gct.elekta@kuehne-nagel.com</u>

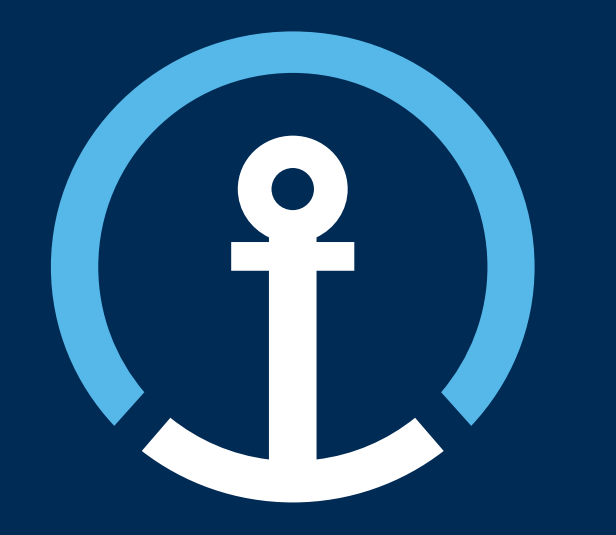